# STEERING CONTROL SYSTEM

А

В

С

D

Е

# CONTENTS

| C |
|---|
| С |
|   |
| С |
| С |
| С |
| С |
| C |
|   |
|   |

|                            | 10 |
|----------------------------|----|
| CONSULT-III Function (EPS) | 10 |

| COMPONENT DIAGNOSIS13                       | F      |
|---------------------------------------------|--------|
| C1601 BATTERY POWER SUPPLY13<br>Description | STO    |
| C1604 TORQUE SENSOR                         | J      |
| C1606 EPS MOTOR                             | K      |
| Special Repair Requirement                  | M      |
| C1608 CONTROL UNIT                          | O<br>P |
| C1609 VEHICLE SPEED SIGNAL                  |        |

| C1613 TORQUE SENSOR CALIBRATION   | 29         |
|-----------------------------------|------------|
| Description                       | 29         |
| DTC Logic                         | 29         |
| Diagnosis Procedure               | 29         |
| Special Repair Requirement        | 30         |
|                                   | 21         |
| Description                       | <b>3</b> 1 |
|                                   | 31<br>21   |
| Diagnosis Procedure               | 31         |
| Special Repair Requirement        | 31         |
|                                   | 52         |
| C16A1 EPS DC/DC CONVERTER         | 33         |
| Description                       | 33         |
| DTC Logic                         | 33         |
| Diagnosis Procedure               | 33         |
| Component Inspection              | 35         |
| Special Repair Requirement        | 36         |
|                                   |            |
| C16AZ EPS MOTOR ANGLE SENSOR INI- |            |
| HALIZATION                        | 37         |
|                                   | 37         |
|                                   | 37         |
| Diagnosis Procedure               | 37         |
| Special Repair Requirement        | 38         |

| U0129 BRAKE ECU COMMUNICATION                                                                     | 39                         |
|---------------------------------------------------------------------------------------------------|----------------------------|
| Description                                                                                       |                            |
|                                                                                                   |                            |
| Diagnosis Procedure                                                                               | 39                         |
| Special Repair Requirement                                                                        | 39                         |
| U0293 HV ECU COMMUNICATION                                                                        | 40                         |
|                                                                                                   |                            |
| Description                                                                                       | 40                         |
| Description<br>DTC Logic                                                                          | 40<br>40                   |
| Description<br>DTC Logic<br>Diagnosis Procedure                                                   | 40<br>40<br>40             |
| Description<br>DTC Logic<br>Diagnosis Procedure<br>Special Repair Requirement                     | 40<br>40<br>40<br>40<br>40 |
| Description<br>DTC Logic<br>Diagnosis Procedure<br>Special Repair Requirement<br>EPS WARNING LAMP |                            |

| Diagnosis Procedure                                                                                        | 41                                       |
|----------------------------------------------------------------------------------------------------|------------------------------------------|
| ECU DIAGNOSIS                                                                                              | 43                                       |
| EPS CONTROL UNIT                                                                                           | <b> 43</b><br>43<br>44<br>50<br>51<br>51 |
| SYMPTOM DIAGNOSIS                                                                                          | 53                                       |
| EPS SYSTEM SYMPTOMS<br>Symptom Table                                                                       | <b> 53</b><br>53                         |
| NORMAL OPERATING CONDITION                                                                                 | <b> 55</b><br>55                         |
| PRECAUTION                                                                                                 | 56                                       |
| PRECAUTIONS<br>Precautions For High-Voltage System<br>Precautions for Inspecting the Hybrid Control System | <b> 56</b><br>56<br>-                    |
| Precaution for Supplemental Restraint System<br>(SRS) "AIR BAG" and "SEAT BELT PRE-TEN-<br>SIONER"         | 50<br>56<br>57                           |
| ON-VEHICLE REPAIR                                                                                          | 58                                       |
| EPS CONTROL UNIT<br>Exploded View<br>Removal and Installation                                              | <b> 58</b><br>58<br>58                   |
| EPS DC/DC CONVERTER<br>Exploded View<br>Removal and Installation                                           | <b> 60</b><br>60<br>60                   |

| < BASIC INSPECTION >                                                                                                    |        |
|----------------------------------------------------------------------------------------------------|--------|
| BASIC INSPECTION                                                                                                    | Λ      |
| DIAGNOSIS AND REPAIR WORKFLOW                                                                                                    | A      |
| Work Flow                                                                                                    | В      |
| DETAILED FLOW                                                                                                    |        |
| 1. COLLECT THE INFORMATION FROM THE CUSTOMER                                                                                                    | С      |
| It is also important to clarify customer complaints before inspection. First of all, reproduce symptoms, and understand them fully. Ask customer about his/her complaints carefully. In some cases, it will be necessary to check symptoms by driving vehicle with customer.       | D      |
| >> GO TO 2.<br>2 CHECK ERS WARNING LAMP STATUS                                                                                                    | Е      |
| Check EPS warning lamp operation, Refer to STC-41, "Description"                                                                                                    |        |
| Is the operation normal?<br>YES >> GO TO 3.                                                                                                    | F      |
| <b>3.</b> CHECK DTC WITH EPS CONTROL UNIT                                                                                                    | STC    |
| With CONSULT-III<br>Perform the self-diagnosis.<br><u>Is any malfunction detected by self-diagnosis?</u><br>YES >> GO TO 4.<br>NO >> GO TO 7.<br>4.ERASE DTC MEMORY                                                                                                    | Η      |
| <ul> <li>With CONSULT-III</li> <li>Record DTC.</li> <li>Erase DTC once.<br/>NOTE:<br/>After erasing DTC record, currently occurred DTC can be detected by reading out DTC again.</li> </ul>                                                                                        | J      |
| 5. PERFORM DTC CONFIRMATION PROCEDURE                                                                                                    | L      |
| With CONSULT-III Perform "DTC CONFIRMATION PROCEDURE" (self-diagnosis) with recorded DTC. If two or more DTCs are detected, refer to <u>STC-51</u> , " <u>DTC Inspection Priority Chart"</u> and determine trouble diagnosis order. Is any malfunction detected by self-diagnosis? | M      |
| YES >> GO TO 6.                                                                                                    |        |
| 6. DETECT MALFUNCTIONING PART BY DIAGNOSIS PROCEDURE                                                                                                    | $\cap$ |
| Perform the diagnosis applicable to the displayed DTC. Refer to STC-51, "DTC Index".                                                                                                    | 0      |
| >> GO TO 9.<br>7.PERFORM DIAGNOSIS BY SYMPTOM                                                                                                    | Ρ      |
| Perform the diagnosis or repair applicable to the symptom. Refer to <u>STC-53</u> , "Symptom Table".                                                                                                    |        |

>> GO TO 8.

 $8. {\sf CHECK INPUT/OUTPUT SIGNAL}$ 

# DIAGNOSIS AND REPAIR WORKFLOW

< BASIC INSPECTION >

Check input/output signal standard of EPS control unit. Refer to STC-43, "Reference Value".

Is the inspection result normal?

YES >> GO TO 10. NO >> GO TO 2.

**9.**FINAL CHECK (WHEN DTC WAS DETECTED)

With CONSULT-III

Perform "DTC CONFIRMATION PROCEDURE" (self-diagnosis) with applicable DTC.

Is any malfunction detected by self-diagnosis?

YES >> GO TO 6.

NO >> END

 $10. {\sf FINAL CHECK} \ ({\sf WHEN SYMPTOM OCCURRED})$ 

Make sure that the symptom is not detected.

Does symptom remain?

YES >> GO TO 7.

NO >> END

# INSPECTION AND ADJUSTMENT

А

D

Е

F

STC

Κ

Μ

Ν

Ρ

INFOID-000000003070492

< BASIC INSPECTION >

INSPECTION AND ADJUSTMENT

ADDITIONAL SERVICE WHEN REPLACING CONTROL UNIT

ADDITIONAL SERVICE WHEN REPLACING CONTROL UNIT : Description

When replacing EPS control unit, this procedure must be performed.

ADDITIONAL SERVICE WHEN REPLACING CONTROL UNIT : Special Repair Requirement

**1.**PERFORM EPS MOTOR ANGLE SENSOR INITIALIZATION AND TORQUE SENSOR CALIBRATION

Perform EPS motor angle sensor initialization and torque sensor calibration. Refer to <u>STC-5, "EPS MOTOR</u> ANGLE SENSOR INITIALIZATION AND TORQUE SENSOR CALIBRATION : Special Repair Requirement".

# >> END ADDITIONAL SERVICE WHEN REPLACING STEERING GEAR ASSEMBLY

ADDITIONAL SERVICE WHEN REPLACING STEERING GEAR ASSEMBLY : Description

When replacing steering gear assembly, this procedure must be performed.

ADDITIONAL SERVICE WHEN REPLACING STEERING GEAR ASSEMBLY : Special H Repair Requirement

**1.**PERFORM EPS MOTOR ANGLE SENSOR INITIALIZATION AND TORQUE SENSOR CALIBRATION

Perform EPS motor angle sensor initialization and torque sensor calibration. Refer to <u>STC-5, "EPS MOTOR</u> ANGLE SENSOR INITIALIZATION AND TORQUE SENSOR CALIBRATION : Special Repair Requirement".

#### >> END EPS MOTOR ANGLE SENSOR INITIALIZATION AND TORQUE SENSOR CALI-BRATION

| EPS MOTOR ANGLE SENSOR INITIALIZATION AND TORQUE SENSOR | CALIBRA-               |
|---------------------------------------------------------|------------------------|
| TION : Description                                      | INFOID:000000003070496 |

Perform EPS motor angle sensor initialization and torque sensor calibration when replacing EPS control unit, replacing steering gear assembly and/or unbalanced steering wheel turning force. **NOTE:** 

• If DTC "C1604 TORQUE SENSOR" is detected, torque sensor calibration cannot be performed.

• If DTC "C1606 EPS MOTOR" is detected, EPS motor angle sensor initialization cannot be performed.

# EPS MOTOR ANGLE SENSOR INITIALIZATION AND TORQUE SENSOR CALIBRA-TION : Special Repair Requirement

**1.**CHECK IGNITION POWER SUPPLY

#### With CONSULT-III

- 1. Turn the ignition switch ON (READY).
- 2. Select "DATA MONITOR" mode for "EPS".
- 3. Read out the value of "IGN VOLT" and check voltage. **NOTE:**

If ignition power supply voltage is 10 V or less, initialization and calibration cannot be performed. Is the voltage 10 - 14V?

YES >> GO TO 2.

# **INSPECTION AND ADJUSTMENT**

< BASIC INSPECTION >

#### NO >> Charge or replace battery.

# 2. ERASE DTC

#### (B) With CONSULT-III

- 1. Turn the ignition switch ON (READY).
- 2. Perform the self-diagnosis.
  - NOTE:
  - If DTC "C1604 TORQUE SENSOR" is detected, torque sensor calibration cannot be performed. Erase DTC memory before starting calibration.
  - If DTC "C1606 EPS MOTOR" is detected, EPS motor angle sensor initialization cannot be performed. Erase DTC memory before starting initialization.

Is any malfunction detected by self-diagnosis?

- YES >> Erase DTC memory or check the malfunctioning system.
- NO >> GO TO 3.

 $\mathbf{3}$ . PERFORM EPS MOTOR ANGLE SENSOR INITIALIZATION AND TORQUE SENSOR CALIBRATION

#### With CONSULT-III

- 1. Turn the ignition switch ON (READY).
- 2. Return the steering wheel to the straight-ahead position.
- 3. Select "WORK SUPPORT" mode for "EPS".
- 4. Select "SENSOR CALIBLATION".
- Follow the procedures on the CONSULT-III display to clear the EPS motor angle sensor calibration value, initialize the EPS motor angle sensor value, and calibrate the torque sensor.
   CAUTION:
  - When initializing the EPS motor angle sensor value, observe the following to stabilize sensor voltage:

After turning the ignition switch ON or READY mode, wait for at least 2.5 seconds before turning the steering wheel. Do not turn the steering wheel quickly.

• The steering wheel will vibrate during torque sensor calibration. Do not touch the steering wheel while it is vibrating or for 2 seconds after it stops.

#### < FUNCTION DIAGNOSIS >

# FUNCTION DIAGNOSIS EPS SYSTEM

#### System Diagram

CONTROL DIAGRAM

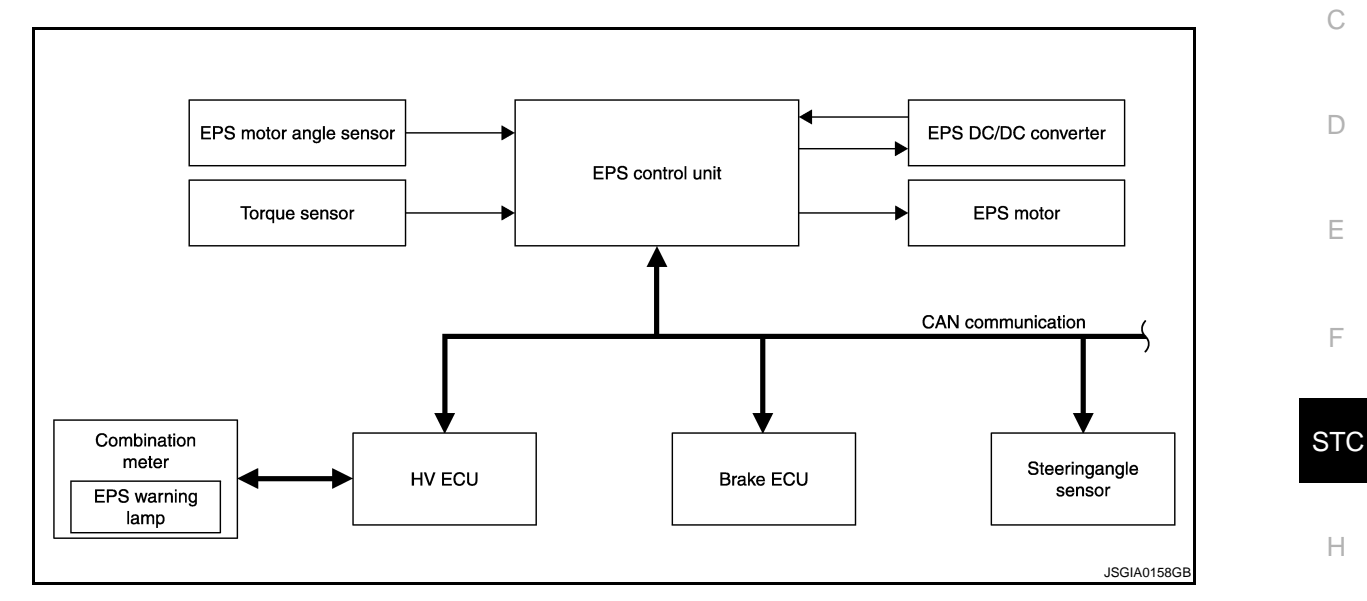

# System Description

INFOID:000000003070499

#### DESCRIPTION

The EPS system generates assist torque to assist steering effort through the operation of the motor installed on the steering gear assembly.

the direction and amount of power assistance are determined by signals from the torque sensor and controlled in accordance with vehicle speed. As a result, steering effort is controlled to be light during low speed driving and moderately high during high speed driving.

K

L

Μ

Ν

Ρ

J

A

В

INFOID:000000003070498

#### < FUNCTION DIAGNOSIS >

# **Component Parts Location**

INFOID:000000003070500

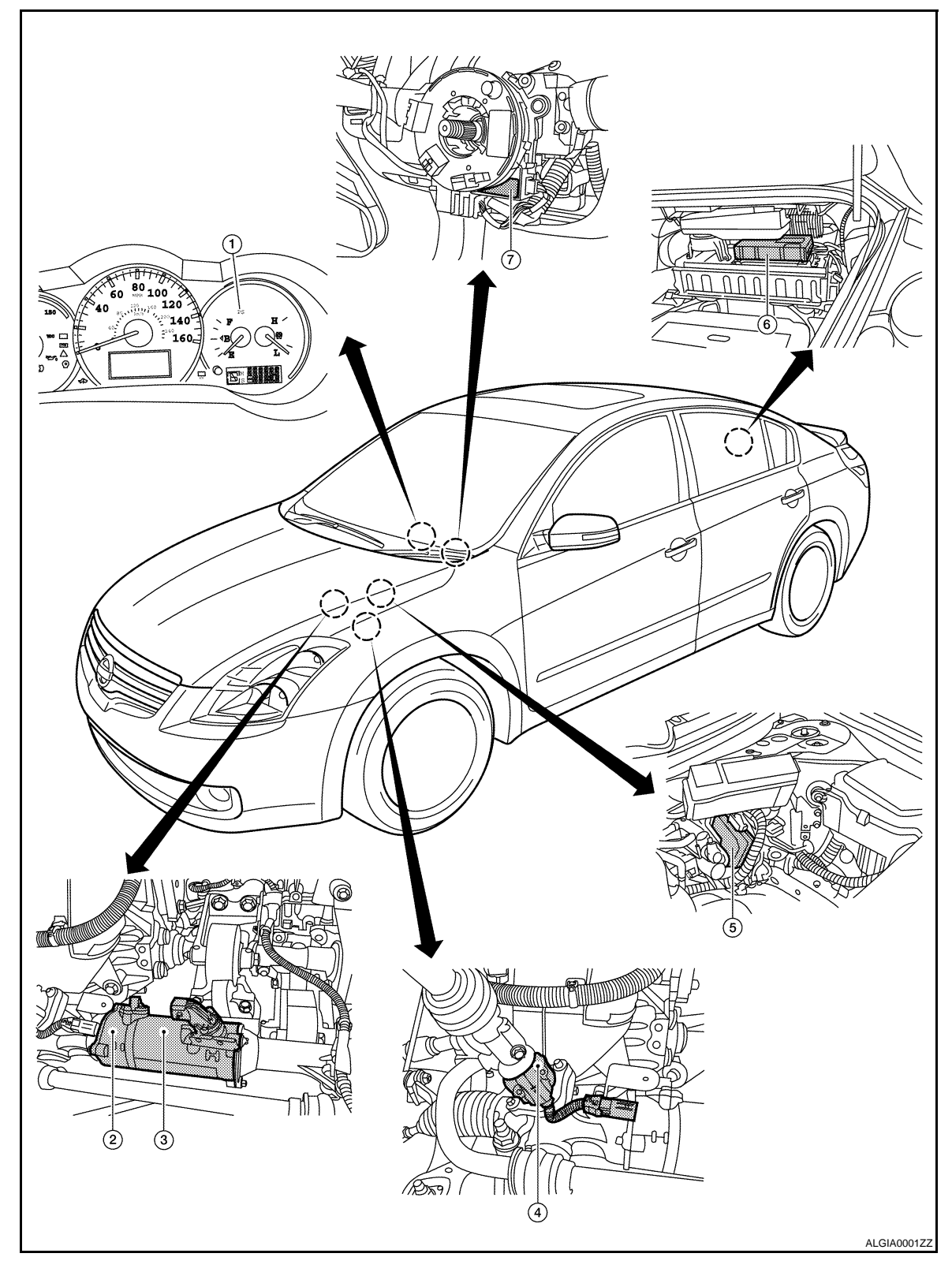

- EPS warning lamp 1.
- EPS motor angle sensor (in steering 3. 2. gear assembly)
- 4. Torque sensor (in steering gear as- 5.

EPS motor (in steering gear assembly)

- sembly)
- 7. Steering angle sensor

EPS control unit

6. EPS DC/DC converter

# **EPS SYSTEM**

### < FUNCTION DIAGNOSIS >

# **Component Description**

INFOID:000000003070501

А

| Component parts                                            | Function                                                                                                    |     |
|------------------------------------------------------------|----------------------------------------------------------------------------------------------------|-----|
| EPS control unit<br>(Electric power steering control unit) | <ul> <li>Outputs optimum assist torque signal to EPS motor.</li> <li>Reduces output signals to EPS motor and protects EPS motor and EPS control unit when using power steering continuously and excessively.</li> <li>As a fail-safe function, turned off output signal to EPS motor and then enters a manual steering state, if malfunction is detected in EPS system.</li> </ul> |     |
| EPS motor                                                  | Products assist torque by control signal from EPS control unit.                                                                                                    | -   |
| Torque sensor                                              | Detects steering wheel turning force and outputs sensor signal to EPS control unit.                                                                                                    | D   |
| EPS motor angle sensor                                     | Detects EPS motor rotation angle and outputs sensor signal to EPS control unit.                                                                                                    |     |
| EPS DC/DC converter                                        | Is controlled by EPS control unit. Steps down HV battery-supplied voltage to 42V to supply power to EPS motor through motor driving circuit in EPS control unit.                                                                                                    | Е   |
| EPS warning lamp                                           | Illuminates if malfunction is detected in electrical system of EPS system.                                                                                                    |     |
| Brake ECU                                                  | Transmits the following signals via CAN communication to EPS control unit. <ul> <li>Vehicle speed signal</li> </ul>                                                                                                    | F   |
| Steering angle sensor                                      | Transmits the following signals via CAN communication to EPS control unit. <ul> <li>Steering angle signal</li> </ul>                                                                                                    |     |
|                                                            | Transmits the following signals via CAN communication to EPS control unit.     Power steering assist permission signal                                                                                                    | STO |
| HV ECU<br>(Hybrid Vehicle Control ECU)                     | <ul> <li>Power steering assist stop request signal</li> <li>READY status signal</li> <li>Receives the following signals via CAN communication from EPS control unit</li> <li>Power steering assist signal</li> </ul>                                                                                                    | Н   |

J K L

I

M

Ν

0

# **DIAGNOSIS SYSTEM (EPS CONTROL UNIT)**

< FUNCTION DIAGNOSIS >

# DIAGNOSIS SYSTEM (EPS CONTROL UNIT)

# CONSULT-III Function (EPS)

INFOID:000000003070502

#### FUNCTION

CONSULT-III can display each diagnostic item using the diagnostic test modes shown following.

| Diagnostic test mode    | Function                                                                                                    |
|-------------------------|----------------------------------------------------------------------------------------------------|
| Work support            | • This mode enables a technician to adjust some devices faster and more accurately by following the indications on CONSULT-III. |
| Self-diagnostic results | Self-diagnostic results can be read and erased quickly.                                                                         |
| Data monitor            | Input/Output data in the EPS control unit can be read.                                                                          |
| ECU part number         | EPS control unit part number can be read.                                                                                       |

#### WORK SUPPORT MODE

#### Work Item

| Work item          | Condition                                                                                                    | Usage                                                                                                    |
|--------------------|----------------------------------------------------------------------------------------------------|----------------------------------------------------------------------------------------------------|
| SENSOR CALIBRATION | <ul> <li>Ignition voltage is more than 10 V</li> <li>The steering wheel to the straight-<br/>ahead position</li> <li>No DTC detected</li> </ul> | Use to EPS motor angle sensor initialization and torque sensor calibration when replacing EPS control unit, replacing steering gear assembly and/or unbalanced steering wheel turning force. |

#### SELF-DIAG RESULT MODE

#### **Display Item List**

| DTC   | Item<br>(CONSULT-III screen term) | DTC detecting condition                                                                                                    | Possible cause                                                                                                    |
|-------|-----------------------------------|----------------------------------------------------------------------------------------------------|----------------------------------------------------------------------------------------------------|
| C1601 | BATTERY VOLT                      | When the power supply malfunction supplied to EPS control unit is detected.                                                                                 | <ul><li>Power supply</li><li>Harness or connector</li><li>EPS control unit</li></ul>                                                                                            |
| C1604 | TORQUE SENSOR                     | When the torque sensor malfunction built in steering gear assembly is detected.                                                                             | <ul> <li>Torque sensor calibration in-<br/>complete</li> <li>Harness or connector</li> <li>Torque sensor</li> <li>EPS control unit</li> </ul>                                   |
| C1606 | EPS MOTOR                         | When the motor driver malfunction in EPS control unit or EPS motor malfunction is detected.                                                                 | <ul> <li>EPS motor angle sensor initialization incomplete</li> <li>EPS motor angle sensor</li> <li>Harness or connector</li> <li>EPS motor</li> <li>EPS control unit</li> </ul> |
| C1607 | EEPROM                            | When the memory (EEPROM) system malfunction is detected in EPS control unit.                                                                                | EPS control unit                                                                                                    |
| C1608 | CONTROL UNIT                      | When the internal malfunction is detected in EPS control unit.                                                                                              | EPS control unit                                                                                                    |
| C1609 | VHCL SPEED SIGNAL                 | Malfunction is detected in vehicle speed signal that is<br>output from brake ECU through CAN communica-<br>tion.<br>(Improper signal inputs while driving.) | <ul> <li>Wheel sensor</li> <li>Brake ECU</li> <li>Harness or connector<br/>(CAN communication line)</li> <li>EPS control unit</li> </ul>                                        |
| C1613 | TQ SE CLB NOT PFRM                | Torque sensor calibration is not performed.                                                                                                    | Torque sensor calibration     not performed                                                                                                    |
| C16A0 | HV ECU                            | Malfunction has been detected from HV ECU.                                                                                                    | HV ECU                                                                                                    |

# **DIAGNOSIS SYSTEM (EPS CONTROL UNIT)**

#### < FUNCTION DIAGNOSIS >

| DTC   | Item<br>(CONSULT-III screen term) | DTC detecting condition                                                                                           | Possible cause                                                                                                    | А |
|-------|-----------------------------------|----------------------------------------------------------------------------------------------------|----------------------------------------------------------------------------------------------------|---|
| C16A1 | EPS DCDC CONVERTER                | Malfunction has been detected from EPS DC/DC converter.                                                           | <ul> <li>EPS DC/DC converter</li> <li>HV ECU</li> <li>Harness or connector</li> <li>EPS control unit</li> </ul>          | В |
| C16A2 | ANG SE INT NOT PFM                | EPS motor angle sensor initialization is not per-<br>formed.                                                      | EPS motor angle sensor ini-<br>tialization not performed                                                                 | С |
| U0129 | LOST COMM (BRAKE)                 | CAN communication line* data communication error<br>is detected.<br>(An error signal is detected from brake ECU.) | <ul> <li>Harness or connector<br/>(CAN communication line)</li> <li>Brake ECU (When U0129<br/>only is output)</li> </ul> | D |
| U0293 | LOST COMM (HV ECU)                | CAN communication line* data communication error<br>is detected.<br>(An error signal is detected from HV ECU.)    | <ul> <li>Harness or connector<br/>(CAN communication line)</li> <li>HV ECU (When U0293 only<br/>is output)</li> </ul>    | E |

#### CAUTION:

If "LOST COMM (BRAKE) [U0129]" or "LOST COMM (HV ECU) [U0293]" is displayed with other DTCs, first perform the trouble diagnosis for CAN communication line.

#### NOTE:

"TORQUE SENSOR [C1604]", "EPS MOTOR [C1606]", "EEPROM [C1607]" and "CONTROL UNIT [C1608]" may be detected also for malfunctions other than EPS system components.

Н

#### DATA MONITOR MODE

**Display Item List** 

Monitor item (Unit) Remarks VEHICLE SPEED [km/h] Vehicle speed is displayed. MTR Q CRNT [A] Current value consumed by EPS motor (Q shaft) is displayed. MTR CRNT CMND [A] Current commanded value to EPS motor is displayed. STR ANGL SPD [deg/s] Steering angle speed is displayed. THERM TEMP [degC] EPS control unit internal temperature is displayed. Κ IGN VOLT [V] EPS control unit ignition power supply voltage is displayed. STR ANGL SIG [0/1/2/3] Steering angle sensor signal is displayed. TRQ SEN1 ANG [deg] Torque sensor 1 rotation angle is displayed. TRQ SEN2 ANG [deg] Torque sensor 2 rotation angle is displayed. TRQ1 ZERO VAL [deg] Torque sensor 1 rotation angle at zero point is displayed. TRQ2 ZERO VAL [deg] M Torque sensor 2 rotation angle at zero point is displayed. STR TORQUE [Nm] Steering wheel turning force detected by torque sensor is displayed. MTR ROTA ANG [deg] EPS motor rotation angle is displayed. Ν MTR D CRNT [A] Current value consumed by EPS motor (D shaft) is displayed. MOTOR VOLT [V] Power supply voltage for EPS motor is displayed MTR U VOLT [V] EPS motor U terminal output voltage is displayed. MTR V VOLT [V] EPS motor V terminal output voltage is displayed. MTR W VOLT [V] EPS motor W terminal output voltage is displayed. IG ON/OFF FRQ Ignition OFF frequency after system malfunction is displayed. PRTCT OVRLD Protect overload status is displayed. MTR PWR LOW Memory of decrease of power supply voltage of EPS motor is displayed. ST ANG SIG IN Steering angle sensor signal interruption is displayed. VHCL SPD INTR Vehicle speed signal interruption is displayed. BATTERY VOLT [V] EPS control unit battery power supply voltage is displayed.

# **DIAGNOSIS SYSTEM (EPS CONTROL UNIT)**

#### < FUNCTION DIAGNOSIS >

| Monitor item (Unit)    | Remarks                                                          |
|------------------------|------------------------------------------------------------------|
| DRDD VOLT [V]          | EPS DC/DC converter power supply voltage is displayed.           |
| HV BATT VOLT [V]       | HV battery power supply voltage is displayed.                    |
| PS ASIST PRMS          | Power steering assist permission status is displayed.            |
| PS AST STP RQ          | Power steering assist stop request signal is displayed.          |
| EPS CNVRT SIG          | EPS DC/DC converter status is displayed.                         |
| PS ASSIST SIG          | Power steering assist status is displayed.                       |
| READY STATE            | READY status is displayed.                                       |
| ANG SEN INITL [ON/OFF] | EPS motor angle sensor initialization status is displayed.       |
| TRQ SEN CLBRT [ON/OFF] | Torque sensor calibration status is displayed.                   |
| OFF ELEC ANG1 [deg]    | Offset electrical angle 1 (column side) is displayed.            |
| OFF ELEC ANG2 [deg]    | Offset electrical angle 2 (pinion side) is displayed.            |
| TRQ PNT AMNT [Nm]      | Amount of zero torque point compensation is displayed.           |
| OFF ELEC ANG3 [deg]    | Offset electrical angle 3 (motor side) is displayed.             |
| DTC                    | The number of DTCs currently and previously stored is displayed. |

# COMPONENT DIAGNOSIS C1601 BATTERY POWER SUPPLY

# Description

EPS control unit receives power from the battery and then provides power to the EPS DC/DC converter and EPS motor control circuit. (Or EPS control unit receives power for EPS DC/DC converter and EPS motor control circuit from the battery.)

#### DTC Logic

INFOID:000000003070504

INFOID:000000003070503

А

В

D

STC

Н

Κ

L

М

Ν

Ρ

INFOID:000000003070505

# DTC DETECTION LOGIC

| DTC   | Item<br>(CONSULT-III screen term) | DTC detecting condition                                                     | Possible cause                                                                       | E |
|-------|-----------------------------------|-----------------------------------------------------------------------------|--------------------------------------------------------------------------------------|---|
| C1601 | BATTERY VOLT                      | When the power supply malfunction supplied to EPS control unit is detected. | <ul><li>Power supply</li><li>Harness or connector</li><li>EPS control unit</li></ul> | F |

#### DTC CONFIRMATION PROCEDURE

#### **1.**ERASE DTC MEMORY

#### With CONSULT-III

- 1. Record DTC.
- 2. Erase DTC once.

#### NOTE:

After erasing DTC record, currently occurred DTC can be detected by reading out DTC again.

| >> | GO | ΤО | 2. |
|----|----|----|----|
|    |    | -  |    |

| 2. | PERFORM | DTC CONF | IRMATION |
|----|---------|----------|----------|
|    |         |          |          |

#### With CONSULT-III

- 1. Turn the ignition switch ON (READY).
- 2. Steer 360° leftward and rightward slowly.
- 3. Return the steering wheel to the straight-ahead position.
- 4. Perform the self-diagnosis.

#### Is DTC "C1601" detected?

YES >> Proceed to <u>STC-13, "Diagnosis Procedure"</u>. NO >> INSPECTION END

#### Diagnosis Procedure

#### **1.**CHECK EPS CONTROL UNIT POWER SUPPLY CIRCUIT

- 1. Turn the ignition switch OFF.
- 2. Disconnect EPS control unit harness connector.
- 3. Check the voltage between EPS control unit harness connector and ground.

| EPS control unit |          | Ground | Voltago (Approx.) |
|------------------|----------|--------|-------------------|
| Connector        | Terminal | Ciouna | voltage (Applox.) |
| E302             | 4        | Ground | Battery voltage   |

Is the inspection result normal?

YES >> GO TO 2.

NO >> • Check the following. If any items are damaged, repair or replace damaged parts.

- 10A fuse (#63)

- Harness for short or open between battery and EPS control unit harness connector

# C1601 BATTERY POWER SUPPLY

#### < COMPONENT DIAGNOSIS >

# 2. CHECK EPS CONTROL UNIT GROUND CIRCUIT

- 1. Turn the ignition switch OFF.
- 2. Disconnect EPS control unit harness connector.
- 3. Check the continuity between EPS control unit harness connector and ground.

| EPS co             | ntrol unit | Ground | Continuity |  |
|--------------------|------------|--------|------------|--|
| Connector Terminal |            | Ground | Continuity |  |
| E302               | 2          | Ground | Existed    |  |

Also check harness for short to ground and short to power. Is the inspection result normal?

YES >> Replace EPS control unit. Refer to <u>STC-58, "Removal and Installation"</u>.

NO >> Repair open circuit or short to ground or short to power in harness or connectors.

#### Special Repair Requirement

INFOID:000000003070506

# **1.**INITIALIZE EPS MOTOR ANGLE SENSOR AND CALIBRATE TORQUE SENSOR AGAIN

Always perform EPS motor angle sensor initialization and torque sensor calibration after replacing EPS control unit or steering gear assembly. Refer to <u>STC-5</u>, "EPS MOTOR ANGLE SENSOR INITIALIZATION AND <u>TORQUE SENSOR CALIBRATION : Special Repair Requirement"</u>.

# C1604 TORQUE SENSOR

# Description

Torque sensor detects steering wheel turning force and outputs sensor signal to EPS control unit.

# **DTC** Logic

INFOID:000000003070508

INFOID:000000003070507

#### DTC DETECTION LOGIC

| DTC                             | Item<br>(CONSULT-III screen term)                                  | DTC detecting condition                                                         | Possible cause                                                                                                    | D  |
|---------------------------------|--------------------------------------------------------------------|---------------------------------------------------------------------------------|----------------------------------------------------------------------------------------------------|----|
| C1604                           | TORQUE SENSOR                                                      | When the torque sensor malfunction built in steering gear assembly is detected. | <ul> <li>Torque sensor calibration in-<br/>complete</li> <li>Harness or connector</li> <li>Torque sensor</li> <li>EPS control unit</li> </ul> | E  |
| NOTE:                           | ·                                                                  |                                                                                 |                                                                                                    | _  |
| C1604 ma                        | ay be detected also for malfunctions of                            | ther than EPS system components.                                                |                                                                                                    |    |
| DTC CO                          | ONFIRMATION PROCEDUR                                               | RE                                                                              |                                                                                                    |    |
| <b>1.</b> ERA                   | SE DTC MEMORY                                                      |                                                                                 |                                                                                                    | ST |
| With     Rec     2. Era:     NO | CONSULT-III<br>cord DTC.<br>se DTC once.<br>TE:                    |                                                                                 |                                                                                                    | Н  |
| Afte                            | er erasing DTC record, currently                                   | y occurred DTC can be detected by reading o                                     | out DTC again.                                                                                                    | I  |
| 2                               |                                                                    |                                                                                 |                                                                                                    |    |
| <b>L</b> .PER                   |                                                                    |                                                                                 |                                                                                                    | J  |
| With                            | CONSULT-III                                                        |                                                                                 |                                                                                                    |    |
| 1. Turi<br>2. Stee              | n the ignition switch ON (READ<br>er 360° leftward and rightward : | )Y).<br>slowly.                                                                 |                                                                                                    | k  |

- Steer 360° leftward and rightward slowly.
   Return the steering wheel to the straight-ahead position.
- 4. Perform the self-diagnosis.

#### Is DTC "C1604" detected?

YES >> Proceed to <u>STC-15, "Diagnosis Procedure"</u>. NO >> INSPECTION END

# Diagnosis Procedure

1. CHECK TORQUE SENSOR CIRCUIT

- 1. Turn the ignition switch OFF.
- 2. Disconnect EPS control unit harness connector and torque sensor harness connector.
- 3. Check the continuity between EPS control unit harness connector and torque sensor harness connector.

Ο

Ρ

L

Μ

Ν

INFOID:000000003070509

А

В

# **C1604 TORQUE SENSOR**

#### < COMPONENT DIAGNOSIS >

| EPS control unit Torque sensor |          | Continuity |          |            |
|--------------------------------|----------|------------|----------|------------|
| Connector                      | Terminal | Connector  | Terminal | Continuity |
|                                | 19       |            | 1        |            |
|                                | 20       | E327       | 2        | -          |
|                                | 21       |            | 3        |            |
| E326                           | 22       |            | 4        | Existed    |
|                                | 23       |            | 5        |            |
|                                | 24       |            | 6        |            |
|                                | 25       |            | 7        |            |

Is the inspection result normal?

YES >> GO TO 2.

NO >> Repair or replace the harnesses or connectors.

2.CHECK TORQUE SENSOR

Check the resistance between torque sensor harness connector terminals. Refer to <u>STC-17</u>, "Component Inspection".

Is the inspection result normal?

- YES >> GO TO 3.
- NO >> Torque sensor is malfunctioning. Replace steering gear assembly. Refer to <u>ST-12, "Removal and</u> <u>Installation"</u>.

 $\mathbf{3}.$  Check EPS motor angle sensor initialization and torque sensor calibration performed

Check if EPS motor angle sensor initialization and torque sensor calibration are performed before the selfdiagnosis.

Were the above items performed before the self-diagnosis?

YES >> GO TO 5. NO >> GO TO 4.

**4.**PERFORM SELF-DIAGNOSIS AGAIN

#### (B) With CONSULT-III

Perform "DTC CONFIRMATION PROCEDURE" (self-diagnosis) again. Refer to STC-15, "DTC Logic".

Which DTC is detected?

C1604 >> Replace EPS control unit. Refer to <u>STC-58, "Removal and Installation"</u>. Except C1604>>Check the malfunctioning system. No DTC>>INSPECTION END

 $\mathbf{5.}$ INITIALIZE EPS MOTOR ANGLE SENSOR AND CALIBRATE TORQUE SENSOR AGAIN

#### With CONSULT-III

Perform EPS motor angle sensor initialization and torque sensor calibration again. Refer to <u>STC-5, "EPS</u> <u>MOTOR ANGLE SENSOR INITIALIZATION AND TORQUE SENSOR CALIBRATION : Special Repair</u> <u>Requirement</u>".

Were they performed correctly?

YES >> GO TO 6.

NO >> Check the malfunctioning cause.

**6.**PERFORM SELF-DIAGNOSIS AGAIN

#### With CONSULT-III

Perform "DTC CONFIRMATION PROCEDURE" (self-diagnosis) again. Refer to STC-15, "DTC Logic".

Is DTC "C1604" detected?

YES >> GO TO 7.

NO >> INSPECTION END

**1**.CHECK THE NUMBER OF WORK SUPPORT IMPLEMENTATIOS

# **C1604 TORQUE SENSOR**

| YES >> GO TO 9.<br>NO >> Check the malfunctioning cause.                                                                                                    | D                                                                             |  |  |  |
|----------------------------------------------------------------------------------------------------|-------------------------------------------------------------------------------|--|--|--|
| NO >> Check the malfunctioning cause.                                                                                                    | _                                                                             |  |  |  |
|                                                                                                    | _                                                                             |  |  |  |
|                                                                                                    | E                                                                             |  |  |  |
| Perform "DTC CONFIRMATION PROCEDURE" (self-diagnosis) again. Refer to <u>STC-15. "DTC</u>                                                                                                    | <u>) Logic"</u> .                                                             |  |  |  |
| Is DTC "C1604" detected?                                                                                                    | F                                                                             |  |  |  |
| NO >> INSPECTION END                                                                                                    |                                                                               |  |  |  |
| 10. CHECK THE NUMBER OF WORK SUPPORT IMPLEMENTATIOS                                                                                                    | STO                                                                           |  |  |  |
| Check the numbers of EPS motor angle sensor initialization and torque sensor calibration after                                                                                                    | replacement of                                                                |  |  |  |
| How many times were they implemented?                                                                                                    | Н                                                                             |  |  |  |
| Once/twice>>GO TO 8.                                                                                                    |                                                                               |  |  |  |
| More than twice>>Torque sensor is malfunctioning. Replace steering gear assembly. R<br><u>"Removal and Installation"</u> .                                                                                                 | lefer to <u>ST-12,</u>                                                        |  |  |  |
| Component Inspection                                                                                                    | INFOID:000000003070510                                                        |  |  |  |
|                                                                                                    | J                                                                             |  |  |  |
| TURD the ignition switch OEE                                                                                                    |                                                                               |  |  |  |
| <ol> <li>Disconnect torque sensor harness connector.</li> </ol>                                                                                                    | K                                                                             |  |  |  |
| 3. Check the resistance between torque sensor harness connector terminals.                                                                                                    |                                                                               |  |  |  |
| Torque sensor                                                                                                    | L                                                                             |  |  |  |
| Connector Terminal Resistance (Approx.)                                                                                                    |                                                                               |  |  |  |
|                                                                                                    | М                                                                             |  |  |  |
| 1 – 6 90 – 170 Ω                                                                                                    |                                                                               |  |  |  |
| $     \begin{array}{c cccccccccccccccccccccccccccccccc$                                                                                                    |                                                                               |  |  |  |
| $ \begin{array}{c ccccccccccccccccccccccccccccccccccc$                                                                                                    |                                                                               |  |  |  |
| $1-6$ $90-170 \Omega$ $2-6$ $300-430 \Omega$ E327 $4-6$ $90-170 \Omega$ $5-6$ $300-430 \Omega$                                                                                                    | N                                                                             |  |  |  |
| $E327 \qquad \begin{array}{c ccccc} 1 - 6 & 90 - 170 \ \Omega \\ \hline 2 - 6 & 300 - 430 \ \Omega \\ \hline 4 - 6 & 90 - 170 \ \Omega \\ \hline 5 - 6 & 300 - 430 \ \Omega \\ \hline 3 - 7 & 4 - 14 \ \Omega \end{array}$ | N                                                                             |  |  |  |
| $E327 \qquad \begin{array}{c ccccc} 1 - 6 & 90 - 170 \Omega \\ \hline 2 - 6 & 300 - 430 \Omega \\ \hline 4 - 6 & 90 - 170 \Omega \\ \hline 5 - 6 & 300 - 430 \Omega \\ \hline 3 - 7 & 4 - 14 \Omega \end{array}$           | N                                                                             |  |  |  |
| $E327 \qquad \begin{array}{c c c c c c c c c c c c c c c c c c c $                                                                                                    | N<br>O                                                                        |  |  |  |
| $E327 \qquad \begin{array}{c c c c c c c c c c c c c c c c c c c $                                                                                                    | N<br><u>, "Removal and</u>                                                    |  |  |  |
| $\begin{array}{c c c c c c c c c c c c c c c c c c c $                                                                                                    | N<br>N<br><u>, "Removal and</u><br>NFOID:000000000000000000000000000000000000 |  |  |  |
| $\begin{array}{c c c c c c c c c c c c c c c c c c c $                                                                                                    | N<br>N<br>N<br>N<br>N<br>N<br>N<br>N<br>N<br>N<br>N<br>N<br>N<br>N            |  |  |  |
| $\begin{array}{c c c c c c c c c c c c c c c c c c c $                                                                                                    | N<br><u>Removal and</u><br>INFOID:000000003070511<br>P<br>acing EPS con-      |  |  |  |

# C1604 TORQUE SENSOR

< COMPONENT DIAGNOSIS >

#### < COMPONENT DIAGNOSIS >

# C1606 EPS MOTOR

### Description

EPS motor provides the assist torque by control signal from EPS control unit.

# **DTC Logic**

INFOID:000000003070513

INFOID:000000003070512

#### DTC DETECTION LOGIC

| (CONSULT-III screen term) | DTC detecting condition                                                                     | Possible cause                                                                                                    |
|---------------------------|---------------------------------------------------------------------------------------------|----------------------------------------------------------------------------------------------------|
| EPS MOTOR                 | When the motor driver malfunction in EPS control unit or EPS motor malfunction is detected. | <ul> <li>EPS motor angle sensor ini-<br/>tialization incomplete</li> <li>EPS motor angle sensor</li> <li>Harness or connector</li> <li>EPS motor</li> <li>EPS control unit</li> </ul> |
|                           |                                                                                             |                                                                                                    |
|                           | (CONSULT-III screen term)<br>EPS MOTOR                                                      | (CONSULT-III screen term)     DTC detecting condition       EPS MOTOR     When the motor driver malfunction in EPS control unit or EPS motor malfunction is detected.                 |

#### DTC CONFIRMATION PROCEDURE STC **1.**ERASE DTC MEMORY (P) With CONSULT-III Н 1. Record DTC. 2. Erase DTC once. NOTE: After erasing DTC record, currently occurred DTC can be detected by reading out DTC again. >> GO TO 2. 2.perform dtc confirmation (P) With CONSULT-III 1. Turn the ignition switch ON (READY). Κ Steer 360° leftward and rightward slowly. 2. 3. Return the steering wheel to the straight-ahead position. Perform the self-diagnosis. 4. Is DTC "C1606" detected? >> Proceed to STC-19, "Diagnosis Procedure". YES >> INSPECTION END NO M Diagnosis Procedure INFOID:000000003070514 CHECK EPS MOTOR GROUND Ν

- 1. Turn the ignition switch OFF.
- 2. Check the installation condition of the EPS motor ground wire connected to the steering gear assembly. CAUTION:

#### EPS motor ground wire is securely installed to the steering gear assembly and body ground. Is the inspection result normal?

YES >> GO TO 2.

NO >> Repair the EPS motor ground wire installation condition.

### 2.check eps motor angle sensor circuit

- 1. Turn the ignition switch OFF.
- 2. Disconnect EPS control unit harness connector and EPS motor angle sensor harness connector.
- Check the continuity between EPS control unit harness connector and EPS motor angle sensor harness connector.

#### **STC-19**

А

В

Ρ

#### < COMPONENT DIAGNOSIS >

| EPS control unit |          | EPS motor angle sensor |          | Continuity |
|------------------|----------|------------------------|----------|------------|
| Connector        | Terminal | Connector              | Terminal | Continuity |
| E326             | 14       | E329 -                 | 4        | Evistod    |
|                  | 15       |                        | 5        |            |
|                  | 16       |                        | 6        | LAISIGU    |
|                  | 17       |                        | 7        |            |

Is the inspection result normal?

YES >> GO TO 3.

NO >> Repair or replace the harnesses or connectors.

 ${f 3.}$ CHECK EPS MOTOR CIRCUIT

- 1. Turn the ignition switch OFF.
- 2. Disconnect EPS control unit harness connector and EPS motor harness connector.
- 3. Check the continuity between EPS control unit harness connector and EPS motor harness connector.

| EPS co    | ntrol unit | EPS motor   |          | Continuity |
|-----------|------------|-------------|----------|------------|
| Connector | Terminal   | Connector   | Terminal | Continuity |
|           | 11         |             | 1        |            |
| E325      | 12         | 2 E328<br>3 | 3        | Existed    |
|           | 13         |             | 2        |            |

#### Is the inspection result normal?

YES >> GO TO 4.

NO >> Repair or replace the harnesses or connectors.

#### **4.**CHECK EPS MOTOR

Check the resistance between EPS motor harness connector terminals. Refer to <u>STC-21, "Component</u> Inspection (EPS Motor)".

Is the inspection result normal?

YES >> GO TO 5.

NO >> EPS motor is malfunctioning. Replace steering gear assembly. Refer to <u>ST-12, "Removal and</u> <u>Installation"</u>.

#### **5.**CHECK EPS MOTOR ANGLE SENSOR

Check the resistance between EPS motor angle sensor harness connector terminals. Refer to <u>STC-22, "Component Inspection (EPS Motor Angle Sensor)"</u>.

Is the inspection result normal?

- YES >> GO TO 6.
- NO >> EPS motor angle sensor is malfunctioning. Replace steering gear assembly. Refer to <u>ST-12.</u> <u>"Removal and Installation"</u>.

6.CHECK EPS MOTOR ANGLE SENSOR INITIALIZATION AND TORQUE SENSOR CALIBRATION PERFORMED

Check if EPS motor angle sensor initialization and torque sensor calibration are performed before the selfdiagnosis.

Were the above items performed before the self-diagnosis?

YES >> GO TO 8. NO >> GO TO 7.

I.PERFORM SELF-DIAGNOSIS AGAIN

#### With CONSULT-III

Perform "DTC CONFIRMATION PROCEDURE" (self-diagnosis) again. Refer to <u>STC-19, "DTC Logic"</u>. Which DTC is detected?

C1606 >> Replace EPS control unit. Refer to <u>STC-58. "Removal and Installation"</u>.

| < COMPONENT DIAGNOSIS >                                                                                                    |         |
|----------------------------------------------------------------------------------------------------|---------|
| Except C1606>>Check the malfunctioning system.<br>No DTC>>INSPECTION END                                                                                                    | А       |
| ${f 8}.$ INITIALIZE EPS MOTOR ANGLE SENSOR AND CALIBRATE TORQUE SENSOR AGAIN                                                                                                    |         |
| With CONSULT-III<br>Perform EPS motor angle sensor initialization and torque sensor calibration again. Refer to <u>STC-5, "EPS</u><br><u>MOTOR ANGLE SENSOR INITIALIZATION AND TORQUE SENSOR CALIBRATION : Special Repair</u><br>Requirement".                    | В       |
| Were they performed correctly?         YES       >> GO TO 9.         NO       >> Check the malfunctioning cause.                                                                                                    | С       |
| 9. PERFORM SELF-DIAGNOSIS AGAIN                                                                                                    | D       |
| With CONSULT-III<br>Perform "DTC CONFIRMATION PROCEDURE" (self-diagnosis) again. Refer to <u>STC-19, "DTC Logic"</u> .<br><u>Is DTC "C1606" detected?</u><br>YES >> GO TO 10.                                                                                     | E       |
| 10 >> INSPECTION END<br>10 CHECK THE NUMBER OF WORK SUPPORT IMPLEMENTATIOS                                                                                                    | F       |
| Check the numbers of EPS motor angle sensor initialization and torque sensor calibration                                                                                                    |         |
| How many times were they implemented?<br>Once/twice>>GO TO 8.<br>More than twice>>Replace EPS control unit, refer to <u>STC-58, "Removal and Installation"</u> . Then GO TO 11.<br><b>11.</b> INITIALIZE EPS MOTOR ANGLE SENSOR AND CALIBRATE TORQUE SENSOR AGAIN | ST<br>H |
| With CONSULT-III Perform EPS motor angle sensor initialization and torque sensor calibration again. Refer to <u>STC-5. "EPS</u> MOTOR ANGLE SENSOR INITIALIZATION AND TORQUE SENSOR CALIBRATION : Special Repair                                                  | I       |
| Requirement".         Were they performed correctly?         YES       >> GO TO 12.         NO       >> Check the malfunctioning cause.                                                                                                    | J       |
| 12.PERFORM SELF-DIAGNOSIS AGAIN                                                                                                    | Κ       |
| With CONSULT-III<br>Perform "DTC CONFIRMATION PROCEDURE" (self-diagnosis) again. Refer to <u>STC-19, "DTC Logic"</u> .<br><u>Is DTC "C1606" detected?</u><br>YES >> GO TO 13.                                                                                     | L       |
| NO >> INSPECTION END<br>13.CHECK THE NUMBER OF WORK SUPPORT IMPLEMENTATIOS                                                                                                    | M       |
| Check the numbers of EPS motor angle sensor initialization and torque sensor calibration after replacement of EPS control unit.<br><u>How many times were they implemented?</u><br>Once/twice>>CO_TO_11                                                           | Ν       |
| More than twice>>EPS motor or EPS motor angle sensor is malfunctioning. Replace steering gear assembly.<br>Refer to ST-12, "Removal and Installation".                                                                                                    | 0       |
| Component Inspection (EPS Motor)                                                                                                    | Ρ       |
| 1.CHECK EPS MOTOR                                                                                                    |         |
| 1 Turn the ignition switch OFF                                                                                                    |         |

Turn the ignition switch OFF.
 Disconnect EPS motor harness connector.

3. Check the resistance between EPS motor harness connector terminals.

#### < COMPONENT DIAGNOSIS >

| EPS motor |          | Rosistanco (Approx.)  |
|-----------|----------|-----------------------|
| Connector | Terminal | Resistance (Approx.)  |
|           | 1 – 2    |                       |
| E328      | 2 – 3    | Less than 10 $\Omega$ |
|           | 3 – 1    |                       |

Is the inspection result normal?

YES >> INSPECTION END

NO >> EPS motor is malfunctioning. Replace steering gear assembly. Refer to <u>ST-12</u>, "Removal and <u>Installation</u>".

#### Component Inspection (EPS Motor Angle Sensor)

INFOID:000000003070516

### **1.**CHECK EPS MOTOR ANGLE SENSOR

1. Turn the ignition switch OFF.

2. Disconnect EPS motor angle sensor harness connector.

3. Check the resistance between EPS motor angle sensor harness connector terminals.

| EPS motor angle sensor |          | Resistance (Approx.) |  |
|------------------------|----------|----------------------|--|
| Connector              | Terminal |                      |  |
|                        | 4 – 6    | 50 - 140 0           |  |
| E329                   | 7 – 6    | 50 - 140 22          |  |
|                        | 5 - 6    | 15 – 45 Ω            |  |

Is the inspection result normal?

YES >> INSPECTION END

NO >> EPS motor angle sensor is malfunctioning. Replace steering gear assembly. Refer to <u>ST-12.</u> "<u>Removal and Installation</u>".

#### Special Repair Requirement

INFOID:000000003070517

### **1.**INITIALIZE EPS MOTOR ANGLE SENSOR AND CALIBRATE TORQUE SENSOR AGAIN

Always perform EPS motor angle sensor initialization and torque sensor calibration after replacing EPS control unit or steering gear assembly. Refer to <u>STC-5</u>, "<u>EPS MOTOR ANGLE SENSOR INITIALIZATION AND</u> <u>TORQUE SENSOR CALIBRATION : Special Repair Requirement</u>".

#### C1607 EEPROM

#### < COMPONENT DIAGNOSIS >

# C1607 EEPROM

#### Description

EEPROM is a nonvolatile memory that allows electrical writing and erasing of data to be stored. EEPROM is built into the EPS control unit.

Diagnosis information, sensor calibration data, temperature calibration data, etc. are stored in EEPROM.

# **DTC Logic**

INFOID:000000003070519

INFOID:000000003070518

А

D

#### DTC DETECTION LOGIC

| DTC                                                                                | Item<br>(CONSULT-III screen term)                                                                              | DTC detecting condition                                                      | Possible cause         |     |
|------------------------------------------------------------------------------------|----------------------------------------------------------------------------------------------------|------------------------------------------------------------------------------|------------------------|-----|
| C1607                                                                              | EEPROM                                                                                                    | When the memory (EEPROM) system malfunction is detected in EPS control unit. | EPS control unit       | Е   |
| NOTE:                                                                              | 1                                                                                                    |                                                                              |                        |     |
| C1607 m                                                                            | ay be detected also for malfunctions ot                                                                        | her than EPS system components.                                              |                        | F   |
| DTC C                                                                              | ONFIRMATION PROCEDUR                                                                                           | RE                                                                           |                        |     |
| <b>1.</b> ERA                                                                      | SE DTC MEMORY                                                                                                  |                                                                              |                        | STC |
| <ul> <li>With</li> <li>1. Rec</li> <li>2. Era</li> <li>NO</li> <li>Afte</li> </ul> | CONSULT-III<br>cord DTC.<br>se DTC once.<br>TE:<br>er erasing DTC record, currently                            | / occurred DTC can be detected by reading o                                  | out DTC again.         | Н   |
|                                                                                    | >> GO TO 2.                                                                                                    |                                                                              |                        |     |
| 2.PER                                                                              | FORM DTC CONFIRMATION                                                                                          |                                                                              |                        |     |
| With U U U U U U U U U U U U U U U U U U U                                         | n the ignition switch ON (READ                                                                                 | Y).                                                                          |                        | J   |
| <ol> <li>3. Ret</li> <li>4. Per</li> </ol>                                         | form the self-diagnosis.                                                                                       | raight-ahead position.                                                       |                        | Κ   |
| <u>Is DTC</u><br>YES<br>NO                                                         | <u>"C1607" detected?</u> > Proceed to <u>STC-23, "Diagneterministics"</u> > INSPECTION END                     | nosis Procedure".                                                            |                        | L   |
| Diagn                                                                              | osis Procedure                                                                                                 |                                                                              | INFOID:00000003070520  |     |
| 1.PER                                                                              | FORM SELF-DIAGNOSIS AGA                                                                                        | AIN                                                                          |                        | IVI |
| With Perform                                                                       | CONSULT-III<br>"DTC CONFIRMATION PROC                                                                          | EDURE" (self-diagnosis) again. Refer to <u>ST</u>                            | C-23, "DTC Logic".     | Ν   |
| Which [<br>C1607<br>Excep<br>No DT                                                 | <u>DTC is detected?</u><br>×> Replace EPS control unit.<br>t C1607>>Check the malfunction<br>C>>INSPECTION END | Refer to <u>STC-58, "Removal and Installation"</u><br>oning system.          |                        | 0   |
| Specia                                                                             | al Repair Requirement                                                                                          |                                                                              | INFOID:000000003070521 | Ρ   |
| <b>1</b> .ואודו                                                                    | ALIZE EPS MOTOR ANGLE S                                                                                        | ENSOR AND CALIBRATE TORQUE SENS                                              | OR AGAIN               |     |

Always perform EPS motor angle sensor initialization and torque sensor calibration after replacing EPS control unit or steering gear assembly. Refer to <u>STC-5. "EPS MOTOR ANGLE SENSOR INITIALIZATION AND</u> <u>TORQUE SENSOR CALIBRATION : Special Repair Requirement"</u>.

#### C1607 EEPROM

< COMPONENT DIAGNOSIS >

# **C1608 CONTROL UNIT**

#### < COMPONENT DIAGNOSIS >

# C1608 CONTROL UNIT

# Description

INFOID:000000003070522

INFOID:000000003070523

А

D

Е

EPS control unit performs an arithmetical operation on data, such as steering wheel turning force (sensor signal) from the torque sensor, vehicle speed signal, etc. then it generates an optimum assist torque to the EPS motor according to the driving condition.

- EPS control unit outputs optimum assist torque signal to EPS motor.
- EPS control unit reduces output signals to EPS motor and protects EPS motor and EPS control unit when using power steering continuously and excessively.
- As a fail-safe function, turned off output signal to EPS motor and then enters a manual steering state, if malfunction is detected in EPS system.

# DTC Logic

#### DTC DETECTION LOGIC

| DTC                                                                                                 | Item<br>(CONSULT-III screen term)                                                                                                    | DTC detecting condition                                             | Possible cause         | F      |
|----------------------------------------------------------------------------------------------------|----------------------------------------------------------------------------------------------------|---------------------------------------------------------------------|------------------------|--------|
| C1608                                                                                               | CONTROL UNIT                                                                                                    | When the internal malfunction is detected in EPS control unit.      | EPS control unit       |        |
| NOTE:                                                                                               |                                                                                                    |                                                                     |                        | STC    |
| C1608 ma                                                                                            | ay be detected also for malfunctions of                                                                                                    | her than EPS system components.                                     |                        |        |
| DTC CO                                                                                              | ONFIRMATION PROCEDUR                                                                                                    | RE                                                                  |                        | Н      |
| <b>1.</b> ERA                                                                                       | SE DTC MEMORY                                                                                                    |                                                                     |                        |        |
| <ul> <li>With</li> <li>1. Rec</li> <li>2. Eras</li> <li>NO<sup>o</sup></li> <li>Afte</li> </ul>     | CONSULT-III<br>cord DTC.<br>se DTC once.<br>TE:<br>or erasing DTC record, currently                                                                                                    | / occurred DTC can be detected by reading                           | out DTC again.         | l<br>J |
| _                                                                                                   | >> GO TO 2.                                                                                                    |                                                                     |                        |        |
| 2.PERI                                                                                              | FORM DTC CONFIRMATION                                                                                                    |                                                                     |                        | Κ      |
| <ul> <li>With</li> <li>1. Turn</li> <li>2. Steet</li> <li>3. Retriated</li> <li>4 Perrov</li> </ul> | <b>CONSULT-III</b><br>In the ignition switch ON (READ<br>er 360° leftward and rightward s<br>urn the steering wheel to the st<br>form the self-diagnosis                                                                                                    | YY).<br>slowly.<br>raight-ahead position.                           |                        | L      |
| Is DTC '                                                                                            | 'C1608" detected?                                                                                                    |                                                                     |                        | M      |
| YES<br>NO                                                                                           | >> Proceed to <u>STC-25, "Diagnetic Structures in Structures in Structu</u> | nosis Procedure".                                                   |                        |        |
| Diagno                                                                                              | osis Procedure                                                                                                    |                                                                     | INFOID:000000003070524 | Ν      |
| 1.PER                                                                                               | FORM SELF-DIAGNOSIS AGA                                                                                                    | AIN                                                                 |                        | 0      |
| With     Perform                                                                                    | CONSULT-III<br>"DTC CONFIRMATION PROC                                                                                                    | EDURE" (self-diagnosis) again. Refer to <u>ST</u>                   | C-25, "DTC Logic".     |        |
| Which D                                                                                             | TC is detected?                                                                                                    |                                                                     |                        | Ρ      |
| C1608<br>Except<br>No DT                                                                            | >> Replace EPS control unit.<br>C1608>>Check the malfunction<br>C>>INSPECTION END                                                                                                    | Refer to <u>STC-58, "Removal and Installation"</u><br>oning system. | <u>'</u> .             |        |
| Specia                                                                                              | I Repair Requirement                                                                                                    |                                                                     | INFOID:00000003070525  |        |
| <b>1.</b> INITI                                                                                     | ALIZE EPS MOTOR ANGLE S                                                                                                    | ENSOR AND CALIBRATE TORQUE SENS                                     | OR AGAIN               |        |

# C1608 CONTROL UNIT

#### < COMPONENT DIAGNOSIS >

Always perform EPS motor angle sensor initialization and torque sensor calibration after replacing EPS control unit or steering gear assembly. Refer to <u>STC-5</u>, "EPS MOTOR ANGLE SENSOR INITIALIZATION AND TORQUE SENSOR CALIBRATION : Special Repair Requirement".

# **C1609 VEHICLE SPEED SIGNAL**

# Description

The vehicle speed signal is transmitted from brake ECU to EPS control unit via CAN communication.

# DTC Logic

INFOID:000000003070527

INFOID:000000003070526

# DTC DETECTION LOGIC

| DTC   | Item<br>(CONSULT-III screen term) | DTC detecting condition                                                                                                    | Possible cause                                                                                                    | [ |
|-------|-----------------------------------|----------------------------------------------------------------------------------------------------|----------------------------------------------------------------------------------------------------|---|
| C1609 | VHCL SPEED SIGNAL                 | Malfunction is detected in vehicle speed signal that is<br>output from brake ECU through CAN communication.<br>(Improper signal inputs while driving.) | <ul> <li>Wheel sensor</li> <li>Brake ECU</li> <li>Harness or connector<br/>(CAN communication<br/>line)</li> <li>EPS control unit</li> </ul> | F |

#### DTC CONFIRMATION PROCEDURE

| 1.ERASE DTC MEMORY                                                                                                    | STO      |
|----------------------------------------------------------------------------------------------------|----------|
| <ul> <li>With CONSULT-III</li> <li>Record DTC.</li> <li>Erase DTC once.</li> <li>NOTE:<br/>After erasing DTC record, currently occurred DTC can be detected by reading out DTC again.</li> </ul> | Н        |
| >> GO TO 2.                                                                                                    | I        |
| 2.PERFORM DTC CONFIRMATION                                                                                                    |          |
| <ul> <li>With CONSULT-III</li> <li>Turn the ignition switch ON (READY).</li> <li>Drive at 30 km/h (19 MPH) or more for approx. 1 minute.</li> <li>Perform the self-diagnosis.</li> </ul>         | K        |
| Is DTC "C1609" detected?                                                                                                    |          |
| YES >> Proceed to <u>STC-27, "Diagnosis Procedure"</u> .<br>NO >> INSPECTION END                                                                                                    | L        |
| Diagnosis Procedure                                                                                                    | 03070528 |
| 1.PERFORM SELF-DIAGNOSIS AGAIN                                                                                                    | M        |
| With CONSULT-III<br>Perform "DTC CONFIRMATION PROCEDURE" (self-diagnosis) again. Refer to <u>STC-27, "DTC Logic"</u> .<br>Is DTC "U0129" detected?                                               | N        |
| YES >> Proceed to <u>STC-39. "Diagnosis Procedure"</u> .<br>NO >> GO TO 2.                                                                                                    | 0        |
| 2. CHECK DTC WITH BRAKE ECU                                                                                                    |          |
| With CONSULT-III Perform brake ECU self-diagnosis. Is any error system detected? YES >> Check the error system.                                                                                  | P        |

>> Replace EPS control unit. Refer to STC-58, "Removal and Installation". NO

А

В

С

# Special Repair Requirement

INFOID:000000003070529

**1.** INITIALIZE EPS MOTOR ANGLE SENSOR AND CALIBRATE TORQUE SENSOR AGAIN

Always perform EPS motor angle sensor initialization and torque sensor calibration after replacing EPS control unit or steering gear assembly. Refer to <u>STC-5</u>, "EPS MOTOR ANGLE SENSOR INITIALIZATION AND TORQUE SENSOR CALIBRATION : Special Repair Requirement".

# **C1613 TORQUE SENSOR CALIBRATION**

#### < COMPONENT DIAGNOSIS >

# C1613 TORQUE SENSOR CALIBRATION

# Description

This DTC does not indicate a malfunction. The EPS control unit outputs this DTC when it determines that torque sensor calibration has not been performed. When ignition power is low voltage, torque sensor calibration cannot be performed.

# DTC Logic

INFOID:000000003070531

INFOID:000000003070530

А

D

#### DTC DETECTION LOGIC

| DTC                                                                                                    | Item<br>(CONSULT-III screen term)                                                              | DTC detecting condition                                                                 | Possible cause                                           |      |
|----------------------------------------------------------------------------------------------------|------------------------------------------------------------------------------------------------|-----------------------------------------------------------------------------------------|----------------------------------------------------------|------|
| C1613                                                                                                    | TQ SE CLB NOT PFRM                                                                             | Torque sensor calibration is not performed.                                             | Torque sensor calibra-<br>tion not performed             | Е    |
| DTC CONFIR                                                                                                    | MATION PROCEDURE                                                                               |                                                                                         |                                                          |      |
| 1.ERASE DTC                                                                                                    | CMEMORY                                                                                        |                                                                                         |                                                          | F    |
| <ul> <li>With CONS</li> <li>Record DT</li> <li>Erase DTC</li> <li>NOTE:</li> <li>After erasir</li> </ul>        | ULT-III<br>C.<br>once.<br>ng DTC record, currently c                                           | occurred DTC can be detected by reading out I                                           | DTC again.                                               | STC  |
| >> GC                                                                                                    | ) TO 2.                                                                                        |                                                                                         |                                                          |      |
| 2.PERFORM                                                                                                    | DTC CONFIRMATION                                                                               |                                                                                         |                                                          | I    |
| <ul> <li>With CONS</li> <li>Turn the ig</li> <li>Steer 360°</li> <li>Return the</li> <li>Perform the</li> </ul> | ULT-III<br>nition switch ON (READY<br>leftward and rightward slo<br>steering wheel to the stra | ).<br>owly.<br>ight-ahead position.                                                     |                                                          | J    |
| <u>Is DTC "C1613</u>                                                                                            | " detected?                                                                                    |                                                                                         |                                                          | K    |
| YES >> Pro<br>NO >> INS                                                                                         | oceed to <u>STC-29, "Diagno</u><br>SPECTION END                                                | <u>sis Procedure"</u> .                                                                 |                                                          |      |
| Diagnosis P                                                                                                    | rocedure                                                                                       |                                                                                         | INFOID:000000003070532                                   | L    |
| 1.INITIALIZE                                                                                                    | EPS MOTOR ANGLE SEI                                                                            | NSOR AND CALIBRATE TORQUE SENSOR                                                        |                                                          | D. / |
| With CONS                                                                                                    | ULT-III                                                                                        |                                                                                         |                                                          | IVI  |
| Perform EPS n<br>ANGLE SENSO<br>Were they perfo                                                                 | notor angle sensor initializ<br><u>DR INITIALIZATION AND</u><br><u>prmed correctly?</u>        | zation and torque sensor calibration. Refer to<br>TORQUE SENSOR CALIBRATION : Special F | <u>STC-5, "EPS MOTOR</u><br><u>Repair Requirement"</u> . | Ν    |
| YES >> GC                                                                                                    | ) TO 2.                                                                                        |                                                                                         |                                                          |      |
| 2.PERFORM                                                                                                    | SELF-DIAGNOSIS AGAI                                                                            | use.<br>N                                                                               |                                                          | 0    |
| With CONS     Perform "DTC (     Is DTC "C1613"     YES >> GC     NO >> INS                                     | ULT-III<br>CONFIRMATION PROCE<br><u>" detected?</u><br>) TO 3.<br>SPECTION END                 | DURE" (self-diagnosis) again. Refer to <u>STC-2</u>                                     | 9. "DTC Logic".                                          | Ρ    |
| 2                                                                                                    |                                                                                                |                                                                                         |                                                          |      |

**3.**CHECK THE NUMBER OF WORK SUPPORT IMPLEMENTATIOS

Check the numbers of EPS motor angle sensor initialization and torque sensor calibration.

# **C1613 TORQUE SENSOR CALIBRATION**

< COMPONENT DIAGNOSIS >

How many times were they implemented?

Once/twice>>GO TO 1.

More than twice>>Replace EPS control unit, refer to <u>STC-58</u>, "Removal and Installation". Then GO TO 4.

**4.**INITIALIZE EPS MOTOR ANGLE SENSOR AND CALIBRATE TORQUE SENSOR AGAIN

#### With CONSULT-III

Perform EPS motor angle sensor initialization and torque sensor calibration again. Refer to <u>STC-5, "EPS</u> <u>MOTOR ANGLE SENSOR INITIALIZATION AND TORQUE SENSOR CALIBRATION : Special Repair</u> <u>Requirement"</u>.

Were they performed correctly?

YES >> GO TO 5.

NO >> Check the malfunctioning cause.

**5.**PERFORM SELF-DIAGNOSIS AGAIN

#### (B) With CONSULT-III

Perform "DTC CONFIRMATION PROCEDURE" (self-diagnosis) again. Refer to STC-29, "DTC Logic".

Is DTC "C1613" detected?

YES >> GO TO 6.

NO >> INSPECTION END

#### $\mathbf{6}$ . CHECK THE NUMBER OF WORK SUPPORT IMPLEMENTATIOS

Check the numbers of EPS motor angle sensor initialization and torque sensor calibration after replacement of EPS control unit.

How many times were they implemented?

Once/twice>>GO TO 4.

More than twice>>Torque sensor is malfunctioning. Replace steering gear assembly. Refer to <u>ST-12.</u> <u>"Removal and Installation"</u>.

Special Repair Requirement

INFOID:000000003070533

#### **1.**INITIALIZE EPS MOTOR ANGLE SENSOR AND CALIBRATE TORQUE SENSOR AGAIN

Always perform EPS motor angle sensor initialization and torque sensor calibration after replacing EPS control unit or steering gear assembly. Refer to <u>STC-5</u>, "EPS MOTOR ANGLE SENSOR INITIALIZATION AND <u>TORQUE SENSOR CALIBRATION : Special Repair Requirement</u>".

# C16A0 HV ECU

А

В

D

Е

F

STC

Н

Κ

L

Μ

Ν

# < COMPONENT DIAGNOSIS >

# C16A0 HV ECU

#### Description INFOID:000000003070534 HV ECU (Hybrid Vehicle Control ECU) transmits the following signals via CAN communication to EPS control unit. - Power steering assist permission signal - Power steering assist stop request signal - READY status signal HV ECU (Hybrid Vehicle Control ECU) receives the following signals via CAN communication from EPS control unit - Power steering assist signal DTC Logic INFOID:000000003070535 DTC DETECTION LOGIC Item DTC DTC detecting condition Possible cause (CONSULT-III screen term) HV ECU HV ECU C16A0 Malfunction has been detected from HV ECU. DTC CONFIRMATION PROCEDURE

**1**.ERASE DTC MEMORY (P) With CONSULT-III 1. Record DTC. 2. Erase DTC once. NOTE: After erasing DTC record, currently occurred DTC can be detected by reading out DTC again. >> GO TO 2. 2.perform dtc confirmation (P) With CONSULT-III Turn the ignition switch ON (READY). 1. Drive at 30 km/h (19 MPH) or more for approx. 1 minute. 2. Steer 360° leftward and rightward slowly. 3. Return the steering wheel to the straight-ahead position. 4 5. Perform the self-diagnosis. Is DTC "C16A0" detected? YES >> Proceed to STC-31, "Diagnosis Procedure". >> INSPECTION END NO Diagnosis Procedure INFOID:000000003070536 **1.**PERFORM SELF-DIAGNOSIS AGAIN

#### With CONSULT-III

| Perform       | n "DTC CONFIRMATION PROCEDURE" (self-diagnosis) again. Refer to <u>STC-31, "DTC Logic"</u> . | 0 |
|---------------|----------------------------------------------------------------------------------------------|---|
| <u>Is DTC</u> | "U0293" detected?                                                                            |   |
| YES           | >> Proceed to <u>STC-40, "Diagnosis Procedure"</u> .                                         |   |
| NO            | >> GO TO 2.                                                                                  | Р |
| NO            | >> GO TO 2.                                                                                  |   |

2.CHECK WITH HV ECU

#### With CONSULT-III

Perform HV ECU self-diagnosis.

#### Is any error system detected?

YES >> Check the error system.

NO >> Replace EPS control unit. Refer to STC-58, "Removal and Installation".

### Special Repair Requirement

INFOID:000000003070537

**1.** INITIALIZE EPS MOTOR ANGLE SENSOR AND CALIBRATE TORQUE SENSOR AGAIN

Always perform EPS motor angle sensor initialization and torque sensor calibration after replacing EPS control unit or steering gear assembly. Refer to <u>STC-5</u>, "EPS MOTOR ANGLE SENSOR INITIALIZATION AND TORQUE SENSOR CALIBRATION : Special Repair Requirement".

# C16A1 EPS DC/DC CONVERTER

#### Description

EPS DC/DC converter is controlled by EPS control unit. It steps down HV battery-supplied voltage to 42V to supply power to EPS motor through motor driving circuit in EPS control unit.

#### DTC Logic

INFOID:000000003070539

INFOID:000000003070538

#### DTC DETECTION LOGIC

| DTC   | Item<br>(CONSULT-III screen term) | DTC detecting condition                                      | Possible cause                                                                                                  | D |
|-------|-----------------------------------|--------------------------------------------------------------|----------------------------------------------------------------------------------------------------|---|
| C16A1 | EPS DCDC CONVERTER                | Malfunction has been detected from EPS DC/DC con-<br>verter. | <ul> <li>EPS DC/DC converter</li> <li>HV ECU</li> <li>Harness or connector</li> <li>EPS control unit</li> </ul> | E |

#### DTC CONFIRMATION PROCEDURE

**1.**ERASE DTC MEMORY

#### With CONSULT-III

- 1. Record DTC.
- 2. Erase DTC once.

#### NOTE:

After erasing DTC record, currently occurred DTC can be detected by reading out DTC again.

>> GO TO 2.

# 2. PERFORM DTC CONFIRMATION

#### With CONSULT-III

- 1. Turn the ignition switch ON (READY).
- 2. Steer 360° leftward and rightward slowly.
- 3. Return the steering wheel to the straight-ahead position.
- Perform the self-diagnosis.

#### Is DTC "C16A1" detected?

#### YES >> Proceed to STC-33, "Diagnosis Procedure".

NO >> INSPECTION END

#### Diagnosis Procedure

1.PRECAUTION

#### WARNING:

Be sure to refer to <u>GI-24, "Precautions For High-Voltage System"</u> when inspecting high-voltage-related systems.

| >> GO TO 2.<br>2.CHECK WITH HV ECU                  | ( |
|-----------------------------------------------------|---|
| With CONSULT-III     Perform HV ECU self-diagnosis. |   |
| le onv errer evetem detected?                       |   |

<u>Is any error system detected?</u> YES >> Check the error system

YES >> Check the error system. NO >> GO TO 3.

NO >> GO IO 3.

**3.**CHECK EPS DC/DC CONVERTER CIRCUIT

1. Turn the ignition switch OFF.

2. Disconnect EPS control unit harness connector and EPS DC/DC converter harness connectors.

# STC-33

А

F

STC

Н

Κ

M

INFOID:000000003070540

#### **CAUTION:**

#### Turn the ignition switch OFF before disconnecting or reconnecting any harness connector.

3. Check the continuity between EPS control unit harness connector and EPS DC/DC converter harness connectors.

| EPS control unit |          | EPS DC/DC converter |          | Continuity |
|------------------|----------|---------------------|----------|------------|
| Connector        | Terminal | Connector           | Terminal | Continuity |
| E302             | 1        | E303                | 1        |            |
|                  | 5        |                     | 3        | Existed    |
|                  | 6        | E305                | 4        |            |
|                  | 7        |                     | 5        |            |

4. Check the continuity between EPS control unit harness connector and ground.

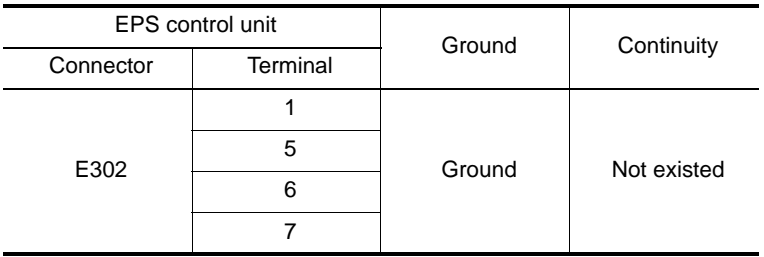

5. Check the continuity between EPS DC/DC converter harness connectors and ground.

| EPS DC/DC converter |   | Ground | Continuity  |  |
|---------------------|---|--------|-------------|--|
| Connector Terminal  |   | Glound | Continuity  |  |
| E303                | 1 |        |             |  |
| E305                | 3 | Ground | Not existed |  |
|                     | 4 | Glound |             |  |
|                     | 5 |        |             |  |

6. Turn the ignition switch ON.

7. Check the voltage between EPS control unit harness connector and ground.

| EPS control unit<br>Connector Terminal |   | Ground | Voltage (Ap- |  |
|----------------------------------------|---|--------|--------------|--|
|                                        |   | Ground | prox.)       |  |
|                                        | 1 |        |              |  |
| E302                                   | 5 | Ground | 1 V or loss  |  |
|                                        | 6 | Ground | 1 00 1635    |  |
|                                        | 7 |        |              |  |

8. Check the voltage between EPS DC/DC converter harness connectors and ground.

| EPS DC/DC converter |   | Ground | Voltage (Ap- |  |
|---------------------|---|--------|--------------|--|
| Connector Terminal  |   | Glound | prox.)       |  |
| E303                | 1 |        | 1 V or less  |  |
| E305                | 3 | Ground |              |  |
|                     | 4 | Ground |              |  |
|                     | 5 |        |              |  |

Is the inspection result normal?

YES >> GO TO 4.

NO >> Repair or replace the harnesses or connectors.

# C16A1 EPS DC/DC CONVERTER

< COMPONENT DIAGNOSIS >

| 4.CHECK E                                                                                               | PS DC/DC                                                        | CONVERTE                                                | R INSTAL                            | LATION CON                                                 | DITION                                                                                                    |
|----------------------------------------------------------------------------------------------------|-----------------------------------------------------------------|---------------------------------------------------------|-------------------------------------|------------------------------------------------------------|----------------------------------------------------------------------------------------------------|
| 1. Turn the<br>2. Check th<br>Refer to<br>CAUTIC                                                        | ignition swi<br>ne installatic<br><u>STC-60, "E</u><br>N:       | tch OFF.<br>on condition o<br><u>xploded View</u>       | of the EPS<br><u>v"</u> .           | S DC/DC conv                                               | erter ground wire connected to the vehicle body.                                                                                 |
| EPS DC<br>3. Check t<br>View"                                                                           | /DC conver                                                      | r <b>ter ground</b><br>on condition                     | wire is se<br>of the E              | ecurely install<br>PS DC/DC co                             | ed to the vehicle body.<br>nverter assembly. Refer to <u>STC-60, "Exploded</u>                                                   |
| Is the inspec                                                                                           | tion result n                                                   | ormal?                                                  |                                     |                                                            |                                                                                                    |
| YES >>                                                                                                  | GO TO 5.                                                        |                                                         |                                     |                                                            |                                                                                                    |
| NO >>                                                                                                   | Repair each                                                     |                                                         | condition.                          |                                                            |                                                                                                    |
|                                                                                                    | ignition owi                                                    |                                                         | R GROU                              | ND                                                         |                                                                                                    |
| 2. Disconn                                                                                              | ect EPS DC                                                      | DC converte                                             | er harnes                           | s connectors.                                              |                                                                                                    |
| CAUTIC<br>Turn the<br>3. Check th                                                                       | N:<br>e ignition some continuity                                | witch OFF b                                             | efore dis<br>PS DC/DC               | connecting or<br>converter har                             | r reconnecting any harness connector.<br>ness connectors and ground.                                                             |
| EPS D                                                                                                   | C/DC converte                                                   | r _                                                     |                                     | Continu it                                                 |                                                                                                    |
| Connector                                                                                               | Termi                                                           | nal                                                     | round                               | Continuity                                                 |                                                                                                    |
| E304                                                                                                    | 2                                                               | G                                                       | round                               | Existed                                                    | -                                                                                                    |
| E305                                                                                                    | 6                                                               |                                                         |                                     |                                                            |                                                                                                    |
| <ol> <li>Turn the</li> <li>Disconn</li> <li>CAUTIC</li> <li>Turn the</li> <li>Check the tor.</li> </ol> | ignition swi<br>ect EPS DC<br>DN:<br>e ignition syne continuity | tch OFF.<br>/DC converte<br>witch OFF b<br>/ between EF | er harness<br>efore dis<br>PS DC/DC | s connector an<br><b>connecting o</b> i<br>C converter har | d HV battery harness connector.<br>• <b>reconnecting any harness connector.</b><br>ness connector and HV battery harness connec- |
|                                                                                                    |                                                                 | НУ Б                                                    | attory                              |                                                            |                                                                                                    |
| Connector                                                                                               | Terminal                                                        | Connector                                               | Terminal                            | Continuity                                                 |                                                                                                    |
|                                                                                                    | 7                                                               | DEGA                                                    | 26                                  |                                                            | -                                                                                                    |
| B500                                                                                                    | 8                                                               | B501                                                    | 29                                  | Existed                                                    |                                                                                                    |
| Is the inspect<br>YES >><br>NO >><br>7.CHECK E                                                          | <u>tion result n</u><br>GO TO 7.<br>Repair or re                | ormal?<br>place the ha<br>CONVERTE                      | rnesses o<br>R                      | r connectors.                                              |                                                                                                    |
| Check the E                                                                                             | PS DC/DC o                                                      | converter fun                                           | ction. Ref                          | er to <u>STC-35.</u>                                       | "Component Inspection".                                                                                                    |
| Is the inspec                                                                                           | tion result n                                                   | ormal?                                                  |                                     |                                                            |                                                                                                    |
| YES >><br>NO >>                                                                                         | Replace EP<br>Replace EP                                        | S control uni<br>S DC/DC co                             | t. Refer to<br>nverter as           | sembly. Refer                                              | noval and Installation".<br>to <u>STC-60. "Removal and Installation"</u> .                                                       |
| Compone                                                                                                 | nt Inspec                                                       | tion                                                    |                                     |                                                            | INFCID:00000003070541                                                                                                    |
| 1.снеске                                                                                                | EPS DC/DC                                                       | CONVERTE                                                | R                                   |                                                            |                                                                                                    |
| 1. Turn the                                                                                             | ignition swi                                                    | tch OFF.                                                |                                     |                                                            |                                                                                                    |

2. Disconnect EPS control unit harness connector E302.

#### **CAUTION:**

#### Turn the ignition switch OFF before disconnecting or reconnecting any harness connector.

3. Apply 12 V to EPS control unit harness connector E302 terminal 5.

- **CAUTION:**
- Never make the terminals short.
- Connect the 5A fuse between the terminals when applying the voltage.
- 4. Turn the ignition switch ON (READY).
- 5. Check the voltage between EPS control unit harness connector and ground.
  - CAUTION:

#### Never make the terminals short.

| EPS control unit |          | Ground  | Voltage (Ap- |
|------------------|----------|---------|--------------|
| Connector        | Terminal | Giodila | prox.)       |
| E302             | 1        | Ground  | 42 – 45 V    |

Is the inspection result normal?

YES >> INSPECTION END

NO >> Replace EPS DC/DC converter assembly. Refer to <u>STC-60, "Removal and Installation"</u>.

#### Special Repair Requirement

INFOID:000000003070542

### **1.**INITIALIZE EPS MOTOR ANGLE SENSOR AND CALIBRATE TORQUE SENSOR AGAIN

Always perform EPS motor angle sensor initialization and torque sensor calibration after replacing EPS control unit or steering gear assembly. Refer to <u>STC-5</u>, "EPS MOTOR ANGLE SENSOR INITIALIZATION AND TORQUE SENSOR CALIBRATION : Special Repair Requirement".

# **C16A2 EPS MOTOR ANGLE SENSOR INITIALIZATION**

< COMPONENT DIAGNOSIS >

# C16A2 EPS MOTOR ANGLE SENSOR INITIALIZATION

#### Description

This DTC does not indicate a malfunction. The EPS control unit outputs this DTC when it determines that EPS motor angle sensor value initialization has not been performed. When ignition power is low voltage, EPS motor angle sensor initialization cannot be performed.

# DTC Logic

INFOID-000000003070544

INFOID:000000003070543

#### DTC DETECTION LOGIC

| DTC   | Item<br>(CONSULT-III screen term) | DTC detecting condition                                 | Possible cause                                                                    |   |
|-------|-----------------------------------|---------------------------------------------------------|-----------------------------------------------------------------------------------|---|
| C16A2 | ANG SE INT NOT PFM                | EPS motor angle sensor initialization is not performed. | <ul> <li>EPS motor angle sen-<br/>sor initialization not<br/>performed</li> </ul> | E |

#### DTC CONFIRMATION PROCEDURE

**1**.ERASE DTC MEMORY

#### (P) With CONSULT-III

- Record DTC. 1.
- Erase DTC once. 2.

#### NOTE:

After erasing DTC record, currently occurred DTC can be detected by reading out DTC again.

| >> GO TO 2. |  |
|-------------|--|
|             |  |

#### 2. PERFORM DTC CONFIRMATION

#### (R) With CONSULT-III

- 1. Turn the ignition switch ON (READY).
- 2. Steer 360° leftward and rightward slowly.
- Return the steering wheel to the straight-ahead position. 3.
- Perform the self-diagnosis. 4.

#### Is DTC "C16A2" detected?

#### >> Proceed to STC-37, "Diagnosis Procedure". YES

NO >> INSPECTION END

#### Diagnosis Procedure

#### 1.INITIALIZE EPS MOTOR ANGLE SENSOR AND CALIBRATE TORQUE SENSOR

(P) With CONSULT-III

Perform EPS motor angle sensor initialization and torque sensor calibration. Refer to STC-5. "EPS MOTOR Ν ANGLE SENSOR INITIALIZATION AND TORQUE SENSOR CALIBRATION : Special Repair Requirement".

Were they performed correctly?

YES >> GO TO 2.

NO >> Check the malfunctioning cause.

2.PERFORM SELF-DIAGNOSIS AGAIN

#### With CONSULT-III

Perform "DTC CONFIRMATION PROCEDURE" (self-diagnosis) again. Refer to STC-37. "DTC Logic".

Is DTC "C16A2" detected?

YES >> GO TO 3.

NO >> INSPECTION END

 ${
m 3.}$  CHECK THE NUMBER OF WORK SUPPORT IMPLEMENTATIOS

Check the numbers of EPS motor angle sensor initialization and torgue sensor calibration.

# **STC-37**

А

В

F

STC

Н

Κ

M

INFOID:000000003070545

# C16A2 EPS MOTOR ANGLE SENSOR INITIALIZATION

< COMPONENT DIAGNOSIS >

How many times were they implemented?

Once/twice>>GO TO 1.

More than twice>>Replace EPS control unit, refer to <u>STC-58</u>, "Removal and Installation". Then GO TO 4.

**4.**INITIALIZE EPS MOTOR ANGLE SENSOR AND CALIBRATE TORQUE SENSOR AGAIN

#### With CONSULT-III

Perform EPS motor angle sensor initialization and torque sensor calibration again. Refer to <u>STC-5, "EPS</u> <u>MOTOR ANGLE SENSOR INITIALIZATION AND TORQUE SENSOR CALIBRATION : Special Repair</u> <u>Requirement"</u>.

Were they performed correctly?

YES >> GO TO 5.

NO >> Check the malfunctioning cause.

**5.**PERFORM SELF-DIAGNOSIS AGAIN

#### With CONSULT-III

Perform "DTC CONFIRMATION PROCEDURE" (self-diagnosis) again. Refer to STC-37, "DTC Logic".

Is DTC "C16A2" detected?

YES >> GO TO 6.

NO >> INSPECTION END

 $\mathbf{6}$ . CHECK THE NUMBER OF WORK SUPPORT IMPLEMENTATIOS

Check the numbers of EPS motor angle sensor initialization and torque sensor calibration after replacement of EPS control unit.

How many times were they implemented?

Once/twice>>GO TO 4.

More than twice>>EPS motor or EPS motor angle sensor is malfunctioning. Replace steering gear assembly. Refer to <u>ST-12, "Removal and Installation"</u>.

Special Repair Requirement

INFOID:000000003070546

#### **1.**INITIALIZE EPS MOTOR ANGLE SENSOR AND CALIBRATE TORQUE SENSOR AGAIN

Always perform EPS motor angle sensor initialization and torque sensor calibration after replacing EPS control unit or steering gear assembly. Refer to <u>STC-5</u>, "EPS MOTOR ANGLE SENSOR INITIALIZATION AND <u>TORQUE SENSOR CALIBRATION : Special Repair Requirement</u>".

# U0129 BRAKE ECU COMMUNICATION

#### Description

EPS control unit receive information from brake ECU for optimum control of the EPS system with the CAN or munication line between EPS control unit and brake ECU.

#### DTC Logic

INFOID:000000003070548

INFOID:000000003070547

#### DTC DETECTION LOGIC

| DTC   | Item<br>(CONSULT-III screen term) | DTC detecting condition                                                                                        | Possible cause                                                                                                    | D |
|-------|-----------------------------------|----------------------------------------------------------------------------------------------------|----------------------------------------------------------------------------------------------------|---|
| U0129 | LOST COMM (BRAKE)                 | CAN communication line* data communication error is detected.<br>(An error signal is detected from brake ECU.) | <ul> <li>Harness or connector<br/>(CAN communication<br/>line)</li> <li>Brake ECU (When<br/>U0129 only is output)</li> </ul> | E |

\*: Communication line between EPS control unit and brake ECU.

# DTC CONFIRMATION PROCEDURE

#### **1.**ERASE DTC MEMORY

| 몔 | With | CONSULT-III |
|---|------|-------------|
|   |      | -           |

- 1. Record DTC.
- 2. Erase DTC once.

NOTE:

After erasing DTC record, currently occurred DTC can be detected by reading out DTC again.

>> GO TO 2.

# 2. PERFORM DTC CONFIRMATION

#### With CONSULT-III

- 1. Turn the ignition switch ON (READY).
- 2. Drive at 30 km/h (19 MPH) or more for approx. 1 minute.
- 3. Perform the self-diagnosis.

#### Is DTC "U0129" detected?

- YES >> Proceed to STC-39, "Diagnosis Procedure".
- NO >> INSPECTION END

#### Diagnosis Procedure

#### Proceed to LAN-16, "Trouble Diagnosis Flow Chart".

#### Special Repair Requirement

# **1.**INITIALIZE EPS MOTOR ANGLE SENSOR AND CALIBRATE TORQUE SENSOR AGAIN

Always perform EPS motor angle sensor initialization and torque sensor calibration after replacing EPS control unit or steering gear assembly. Refer to <u>STC-5. "EPS MOTOR ANGLE SENSOR INITIALIZATION AND</u> <u>TORQUE SENSOR CALIBRATION : Special Repair Requirement</u>".

>> END

Ρ

А

STC

Н

Κ

L

M

Ν

INFOID:000000003070549

INFOID:000000003070550

# U0293 HV ECU COMMUNICATION

# Description

INFOID:000000003070551

EPS control unit and HV ECU transmit/receive information to/from each other for optimum control of the EPS system with the CAN communication line between EPS control unit and HV ECU.

# DTC Logic

INFOID:000000003070552

# DTC DETECTION LOGIC

| DTC   | Item<br>(CONSULT-III screen term) | DTC detecting condition                                                                                     | Possible cause                                                                                                    |
|-------|-----------------------------------|----------------------------------------------------------------------------------------------------|----------------------------------------------------------------------------------------------------|
| U0293 | LOST COMM (HV ECU)                | CAN communication line* data communication error is detected.<br>(An error signal is detected from HV ECU.) | <ul> <li>Harness or connector<br/>(CAN communication<br/>line)</li> <li>HV ECU (When U0293<br/>only is output)</li> </ul> |

\*: Communication line between EPS control unit and HV ECU.

# DTC CONFIRMATION PROCEDURE

# **1.**ERASE DTC MEMORY

#### With CONSULT-III

- 1. Record DTC.
- 2. Erase DTC once. NOTE:

After erasing DTC record, currently occurred DTC can be detected by reading out DTC again.

#### >> GO TO 2.

2. PERFORM DTC CONFIRMATION

#### With CONSULT-III

- Turn the ignition switch ON (READY).
- 2. Drive at 30 km/h (19 MPH) or more for approx. 1 minute.
- 3. Steer 360° leftward and rightward slowly.
- 4. Return the steering wheel to the straight-ahead position.
- 5. Perform the self-diagnosis.

#### Is DTC "U0293" detected?

- YES >> Proceed to <u>STC-40, "Diagnosis Procedure"</u>.
- NO >> INSPECTION END

#### Diagnosis Procedure

Proceed to LAN-16, "Trouble Diagnosis Flow Chart".

#### Special Repair Requirement

INFOID:000000003070554

INFOID:000000003070553

#### **1.**INITIALIZE EPS MOTOR ANGLE SENSOR AND CALIBRATE TORQUE SENSOR AGAIN

Always perform EPS motor angle sensor initialization and torque sensor calibration after replacing EPS control unit or steering gear assembly. Refer to <u>STC-5</u>, "EPS MOTOR ANGLE SENSOR INITIALIZATION AND TORQUE SENSOR CALIBRATION : Special Repair Requirement".

# **EPS WARNING LAMP**

# Description

INFOID:000000003070555

А

F

STC

Н

Κ

L

Μ

Ν

Ρ

- Turns ON when there is a malfunction in EPS system. It indicates that fail-safe mode is engaged and enters a manual steering state (Control turning force steering wheel becomes heavy), fixed at a particular point or decreased simultaneously, to protect the system.
- Also turns ON when ignition switch is turned ON, for purpose of lamp check. Turns OFF within a few seconds after READY mode if the system is in the normal condition.

#### EPS WARNING LAMP INDICATION

| Condition                        | EPS warning lamp                                                           | _ |
|----------------------------------|----------------------------------------------------------------------------|---|
| Lamp check                       | Turns ON when ignition switch is turned ON.<br>Turns OFF after READY mode. | _ |
| EPS system malfunction           | ON                                                                         |   |
| Other than above (system normal) | OFF                                                                        |   |

#### **Diagnosis Procedure**

INFOID:000000003070556

# **1.**CHECK TERMINALS AND HARNESS CONNECTORS

| Check EPS control unit pin terminals for damage or loose connection with harness connector. |  |
|---------------------------------------------------------------------------------------------|--|
| Is the inspection result normal?                                                            |  |

YES >> GO TO 2.

NO >> Repair or replace the harnesses or connectors.

2.CHECK DTC WITH EPS CONTROL UNIT

#### With CONSULT-III

Perform EPS control unit self-diagnosis.

#### Is DTC "U0129" or "U0293" detected?

| YES | >> Proceed to LAN-16, "Trouble Diagnosis Flow Chart". |
|-----|-------------------------------------------------------|
| NO  | >> GO TO 3.                                           |
| ~   |                                                       |

| 3 | .CHECK EPS CONTROL | UNIT IGNITION POWER SUPPLY CIRCUIT |  |
|---|--------------------|------------------------------------|--|
| _ |                    |                                    |  |

- 1. Turn the ignition switch OFF.
- 2. Disconnect EPS control unit harness connector.
- 3. Check the voltage between EPS control unit harness connector and ground.

| EPS co    | ntrol unit | Ground | Voltage (Approx.)  |  |  |  |
|-----------|------------|--------|--------------------|--|--|--|
| Connector | Terminal   | Ciouna | Volidge (/ pprox.) |  |  |  |
| E302      | 3          | Ground | 0 V                |  |  |  |

4. Turn the ignition switch ON.

5. Check the voltage between EPS control unit harness connector and ground.

| EPS co    | ntrol unit | Ground | Voltage (Approx.) |  |  |  |
|-----------|------------|--------|-------------------|--|--|--|
| Connector | Terminal   | Gibunu | voltage (Applox.) |  |  |  |
| E302      | 3          | Ground | 10 – 14 V         |  |  |  |

#### Is the inspection result normal?

YES >> GO TO 4. NO >> • Check the

- >> Check the following. If any items are damaged, repair or replace damaged parts.
  - 10A fuse (#34)
  - Harness for short or open between IPDM E/R and EPS control unit harness connector

#### **4.**CHECK EPS CONTROL UNIT GROUND CIRCUIT

1. Turn the ignition switch OFF.

# **EPS WARNING LAMP**

#### < COMPONENT DIAGNOSIS >

- 2. Disconnect EPS control unit harness connector.
- 3. Check the continuity between EPS control unit harness connector and ground.

| EPS co    | ntrol unit | Ground | Continuity |
|-----------|------------|--------|------------|
| Connector | Terminal   | Ground | Continuity |
| E302      | 2          | Ground | Existed    |

Also check harness for short to ground and short to power.

Is the inspection result normal?

YES >> GO TO 5.

NO >> Repair open circuit or short to ground or short to power in harness or connectors.

**5.**CHECK DTC WITH COMBINATION METER

#### With CONSULT-III

Perform the self-diagnosis of the combination meter.

Is any error system detected?

YES >> Check the error system.

NO >> GO TO 6.

6.CHECK EPS WARNING LAMP OPERATION

1. Turn the ignition switch ON (READY).

2. Check EPS warning lamp operation.

Does EPS warning lamp turn OFF after being ON for a few seconds?

YES >> INSPECTION END

NO >> Replace EPS control unit. Refer to <u>STC-58, "Removal and Installation"</u>.

# < ECU DIAGNOSIS > ECU DIAGNOSIS EPS CONTROL UNIT

# Reference Value

А

### VALUES ON THE DIAGNOSIS TOOL

| Monitor item  | Condition                                                                                | Value/Status                                                                                                    | C   |
|---------------|------------------------------------------------------------------------------------------|----------------------------------------------------------------------------------------------------|-----|
|               | Vehicle stopped                                                                          | 0.00 km/h                                                                                                    |     |
| VEHICLE SPEED | Vehicle running<br>CAUTION:<br>Check air pressure of tire under stan-<br>dard condition. | Approximately equal to the indication on speedometer (Inside of $\pm 10\%$ )                                                                                                    | D   |
| MTR Q CRNT    | Steering wheel: Steering                                                                 | The values are changed in proportion by steering wheel turning force                                                                                                    |     |
| MTR CRNT CMND | Steering wheel: Steering                                                                 | The values are changed in proportion by steering wheel turning force                                                                                                    | F   |
| STR ANGL SPD  | Steering wheel: Steering                                                                 | The values are changed in proportion by steering speed                                                                                                    | OT  |
| THERM TEMP    | Ignition switch: ON                                                                      | -40 - 150 degC                                                                                                    | SIC |
| IGN VOLT      | Ignition switch: ON                                                                      | 10 – 14 V                                                                                                    |     |
| STR ANGL SIG  | Ignition switch: ON                                                                      | <ul> <li>The details for data of steering angle sensor signal are as follow:</li> <li>0: OK</li> <li>1: Steering angle sensor is not learning</li> <li>2: Steering angle sensor malfunction</li> <li>3: Communication malfunction</li> </ul> | H   |
| TRQ SEN1 ANG  | Steering wheel: Steering                                                                 | The values are changed in proportion by steering wheel turning force                                                                                                    | J   |
| TRQ SEN2 ANG  | Steering wheel: Steering                                                                 | The values are changed in proportion by steering wheel turning force                                                                                                    |     |
| TRQ1 ZERO VAL | Steering wheel: Not steering<br>(There is no steering force)                             | Values differ depending on vehicle                                                                                                    | Κ   |
| TRQ2 ZERO VAL | Steering wheel: Not steering<br>(There is no steering force)                             | Values differ depending on vehicle                                                                                                    | L   |
| STR TORQUE    | Steering wheel: Steering                                                                 | The values are changed in proportion by steering wheel turning force                                                                                                    |     |
| MTR ROTA ANG  | Steering wheel: Steering                                                                 | The values are changed from 0 to 360 deg every 38.2 deg of steering angle                                                                                                    | M   |
| MTR D CRNT    | Steering wheel: Steering                                                                 | The values are changed in proportion by steering wheel turning force                                                                                                    | N   |
|               | Steering wheel: Not steering                                                             | 0 V                                                                                                    | 14  |
|               | Steering wheel: Steering                                                                 | 42 – 45 V                                                                                                    |     |
| MTR U VOLT    | Steering wheel: Steering                                                                 | 2 – 45 V                                                                                                    | 0   |
| MTR V VOLT    | Steering wheel: Steering                                                                 | 2 – 45 V                                                                                                    |     |
| MTR W VOLT    | Steering wheel: Steering                                                                 | 2 – 45 V                                                                                                    | D   |
| IG ON/OFF FRQ | Ignition switch: ON                                                                      | <br>(MAX. 255)                                                                                                    | Γ   |
| PRTCT OVRLD   | Ignition switch: ON                                                                      | It displays record of protect overload status<br>0: Not detected.<br>1: Detected in the past or current memorized                                                                                                    |     |

#### < ECU DIAGNOSIS >

| Monitor item  | Condition                   | Value/Status                                                                                                    |
|---------------|-----------------------------|----------------------------------------------------------------------------------------------------|
| MTR PWR LOW   | Ignition switch: ON         | It displays record of EPS motor power supply low volt-<br>age<br>0: Not detected.<br>1: Detected in the past or current memorized                       |
| ST ANG SIG IN | Ignition switch: ON         | It displays record of steering angle sensor signal inter-<br>ruption<br>0: Not detected.<br>1: Detected in the past or current memorized                |
| VHCL SPD INTR | Ignition switch: ON         | <ul><li>It displays record of vehicle speed signal interruption</li><li>0: Not detected.</li><li>1: Detected in the past or current memorized</li></ul> |
| BATTERY VOLT  | Ignition switch: ON (READY) | Battery voltage                                                                                                    |
| DRDD VOLT     | Ignition switch: ON (READY) | Battery voltage                                                                                                    |
| HV BATT VOLT  | Ignition switch: ON (READY) | 183.6 – 348.8 V                                                                                                    |
| PS ASIST PRMS | Ignition switch: ON (READY) | The details for data of power steering assist permis-<br>sion signal are as follow:<br>0: NG (Non-permission)<br>1: OK (Permission)                     |
| PS AST STP RQ | Ignition switch: ON (READY) | The details for data of power steering assist stop re-<br>quest signal are as follow:<br>0: OK (Non-request)<br>1: NG (Request)                         |
| EPS CNVRT SIG | Ignition switch: ON (READY) | The details for data of EPS DC/DC converter status<br>are as follow:<br>0, 1 or 2: EPS DC/DC converter has malfunction<br>3: OK                         |
| PS ASSIST SIG | Ignition switch: ON (READY) | The details for power steering assist signal are as fol-<br>low:<br>0: NG (Non-assist)<br>1: OK (Assist)                                                |
|               | Vehicle: READY mode         | 1                                                                                                    |
| READY STATE   | Vehicle: Except READY mode  | 0                                                                                                    |
| ANG SEN INITL | Ignition switch: ON (READY) | OFF                                                                                                    |
| TRQ SEN CLBRT | Ignition switch: ON (READY) | OFF                                                                                                    |
| OFF ELEC ANG1 | Ignition switch: ON         | Values differ depending on vehicle                                                                                                    |
| OFF ELEC ANG2 | Ignition switch: ON         | Values differ depending on vehicle                                                                                                    |
| OFF ELEC ANG3 | Ignition switch: ON         | Values differ depending on vehicle                                                                                                    |
| TRQ PNT AMNT  | Ignition switch: ON         | Values differ depending on vehicle                                                                                                    |
| DTC           | Ignition switch: ON         | It displays the number of past and currently detected DTCs                                                                                              |

Wiring Diagram — ELECTRONICALLY CONTROLLED POWER STEERING SYS-

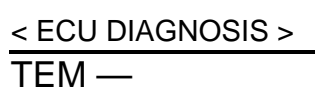

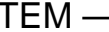

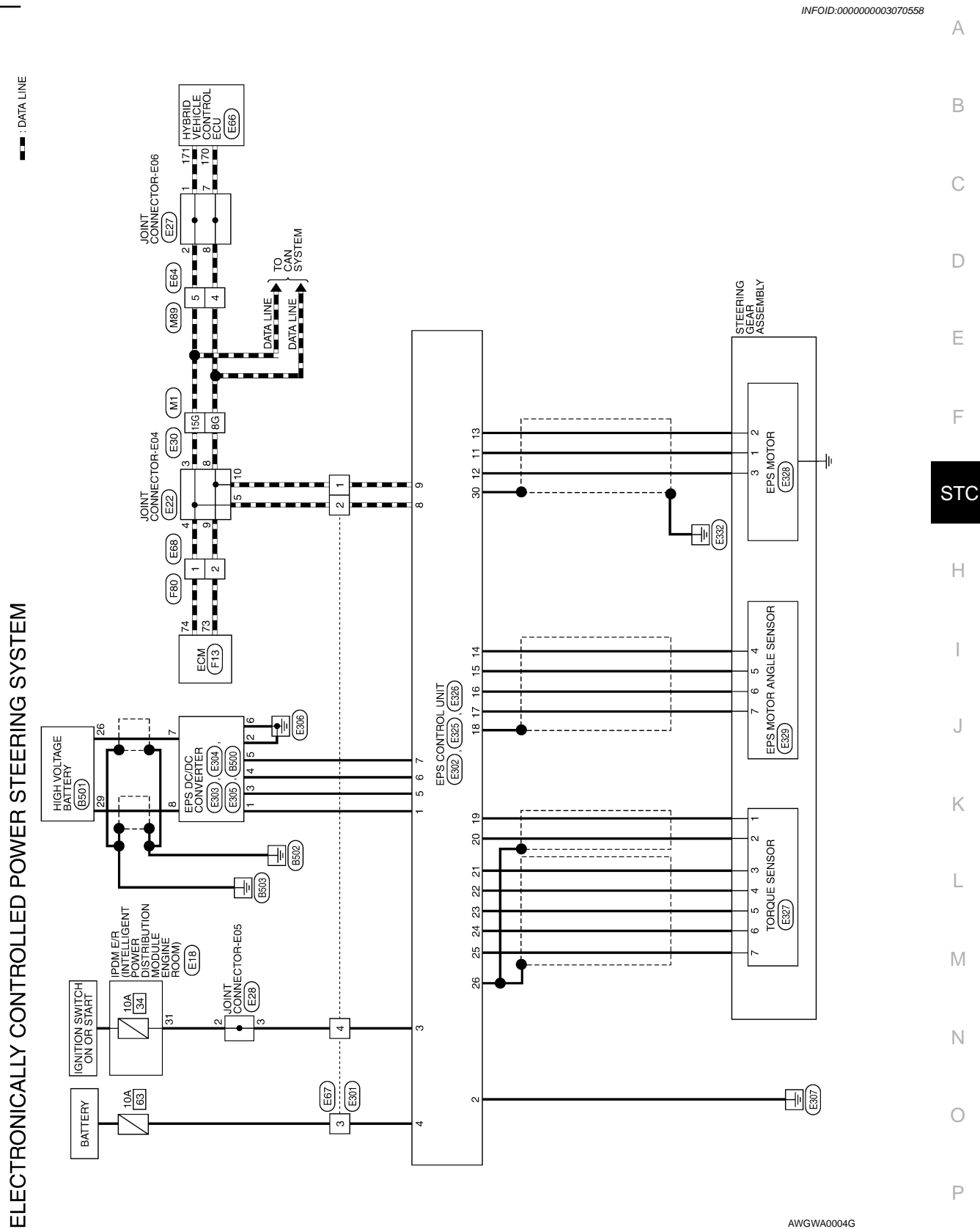

AWGWA0004G

| INECTORS                       | Connector No.     E18       Connector Name     IPDM ER (INTELLIGENT<br>POWER DISTRIBUTION<br>MODULE ENGINE ROOM)       Connector Color     WHITE       Image: Solar Straig     Image: Solar Straig       Image: Solar Straig     Image: Solar Straig                                                                                                    | Terminal No. Color of Signal Name<br>31 G/W IG        | Connector No.     E28       Connector Name     JOINT CONNECTOR-E05       Connector Color     WHITE       Minimation     Minimation       Terminal No.     Color of Signal Name       3     G/W                                                       |   |
|--------------------------------|----------------------------------------------------------------------------------------------------|-------------------------------------------------------|----------------------------------------------------------------------------------------------------|---|
| <b>WER STEERING SYSTEM CON</b> | onnector Name<br>connector Name<br>connector Color<br>H.S.                                                                                                    | erminal No. Color of Signal Name<br>4 BR – –<br>5 Y – | Sonnector No.     E27       Donnector Name     JOINT CONNECTOR-E06       Donnector Color     BLUE       Connector Color     BLUE       Image: Signal Name     1       2     Y       2     Y       2     Y       2     Y       2     Y       3     BR |   |
| LY CONTROLLED POV              | W1         W1           WIRE TO WIRE         WIRE TO WIRE           MIRE TO WIRE         WIRE TO WIRE           Miles indicated on a constraint of the second on a constraint of the second on a constraint of t                                                                                                    | of<br>Signal Name                                     | 22<br>DOINT CONNECTOR-E04                                                                                                    | 1 |
| ELECTRONICAL                   | Connector No.<br>Connector Name<br>Connector Name<br>Connector Color V<br>Example<br>Example | Terminal No. Color (<br>Wire<br>8G BR<br>15G Y        | Connector Name J<br>Connector Name J<br>Connector Color E<br>Connector Color E<br>3 Y<br>4 Y<br>8 BR<br>8 BR                                                                                                    |   |

< ECU DIAGNOSIS >

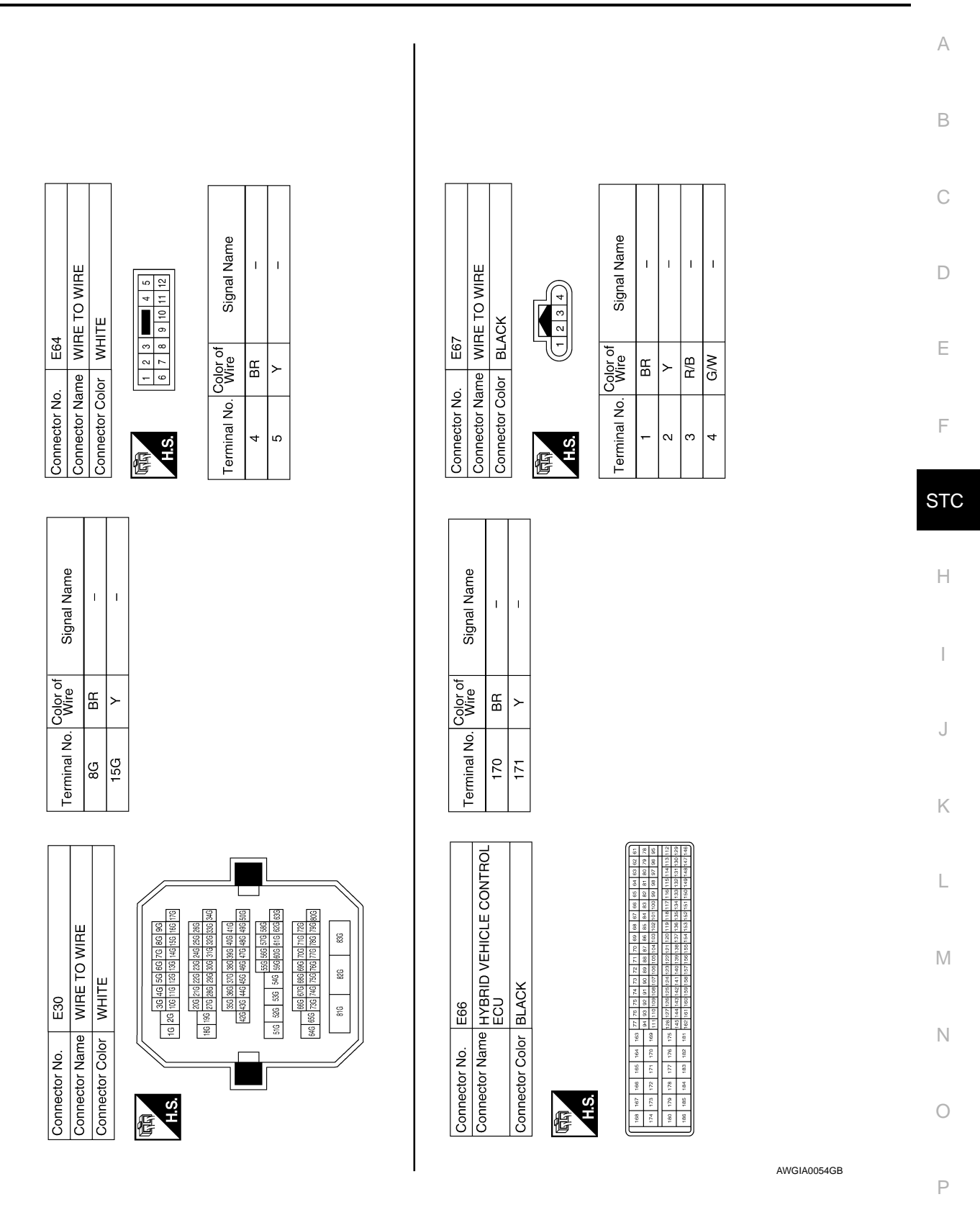

#### < ECU DIAGNOSIS >

| ONTROL LINIT                               | X                    |                           | Signal Name        | PIG    | PGND | Q     | <b>8</b> + | DRDD | WDD1   | WDD2  | CAN-H | CAN-L |                    |                                   |                                                                    | Signal Name           | DRDD   | WDD1 | WDD2  |  |
|--------------------------------------------|----------------------|---------------------------|--------------------|--------|------|-------|------------|------|--------|-------|-------|-------|--------------------|-----------------------------------|--------------------------------------------------------------------|-----------------------|--------|------|-------|--|
| Connector No. E302<br>Connector Name FPS C | Connector Color BLAC | H.S.                      | Terminal No. Wire  | 1<br>W | 2 B  | 3 G/W | 4 R/B      | 5    | ю<br>9 | 7 L/R | 8     | 9 BR  | Connector No. E305 | Connector Color WHITE             | (1)<br>(1)<br>(1)<br>(1)<br>(1)<br>(1)<br>(1)<br>(1)<br>(1)<br>(1) | Terminal No. Color of | 3      | 4 G  | 5 L/R |  |
| E301<br>MIRE TO WIRE                       | BLACK                | 4                         | of Signal Name     | 1      | 1    | 1     | 1          |      |        |       |       |       | E304               | EPS DC/DC CONVERTER<br>GRAY       |                                                                    | of Signal Name        | GND    |      |       |  |
| Connector No.                              | Connector Color      | R H                       | Terminal No. Color | - BR   | 2    | 3 R/B | 4 G/W      |      |        |       |       |       | Connector No.      | Connector Name<br>Connector Color | H.S.                                                               | Terminal No. Wire     | 2<br>B |      |       |  |
| E68<br>WIRE TO WIRE                        | WHITE                | 2 13 14 15 16 17 18 19 20 | of Signal Name     | 1      | 1    |       |            |      |        |       |       |       | E303               | EPS DC/DC CONVERTER<br>WHITE      |                                                                    | of Signal Name        | 42_OUT |      |       |  |
| Connector No.                              | Connector Color      | 1 2 3<br>H.S.             | Terminal No. Color | 1      | 2 BR |       |            |      |        |       |       |       | Connector No.      | Connector Name<br>Connector Color | S.H                                                                | Terminal No. Wire     | ۲<br>۷ |      |       |  |

|                  |             |     |     |          |            |      |      |                  |      |      |       |       |        |             |              |             |              |           |    |                  |      |     |     |      |     |     |       |      |  | А  |
|------------------|-------------|-----|-----|----------|------------|------|------|------------------|------|------|-------|-------|--------|-------------|--------------|-------------|--------------|-----------|----|------------------|------|-----|-----|------|-----|-----|-------|------|--|----|
|                  |             |     |     |          |            |      |      |                  |      |      |       |       |        |             |              |             |              |           |    |                  |      |     |     |      |     |     |       |      |  | В  |
|                  |             |     |     |          |            |      |      |                  |      |      |       |       |        |             |              |             |              |           |    |                  |      |     |     |      |     |     |       |      |  | С  |
| Signal Name      | RZCS        | RZV | RZG | RZSN     | I          | INCS | INSN | TRQV             | oucs | NSNO | TRQG2 | TRQG1 | I      |             | MOTOR ANGLE  | SOR         | Y            |           |    | Signal Name      | RZCS | RZV | RZG | RZSN |     |     |       |      |  | D  |
| Color of<br>Wire | Я           | в   | σ   | ×        | SHIELD     | ^    | ۵.   | В                | M    | ч    | σ     | ≻     | SHIELD | E320        | ame EPS      | SEN         | olor GRA     | L@T       | J  | Color of<br>Wire | æ    | в   | U   | ×    |     |     |       |      |  | E  |
| Terminal No.     | 14          | 15  | 16  | 17       | 18         | 19   | 20   | 21               | 22   | 23   | 24    | 25    | 26     | Connector N | Connector Na |             | Connector Co | H.S.      | j. | Terminal No.     | 4    | 5   | 9   | 7    |     |     |       |      |  | F  |
|                  |             |     |     |          |            |      |      |                  |      |      |       |       |        | Γ           |              |             | ]            |           |    |                  |      |     |     | ]    |     |     |       |      |  | ST |
|                  |             |     |     | 15 18 16 | 9 20 14 17 |      |      |                  |      |      |       |       |        |             | AOTOR        |             |              |           | 3  | Signal Name      | >    | M   | D   |      |     |     |       |      |  | Н  |
| E326             |             | 5   |     | 25 26 21 | 24 22 23 1 |      |      |                  |      |      |       |       |        | E378        | TE EPS N     | or GRAY     |              |           |    | color of<br>Wire | 3    | в   | ۲   | _    |     |     |       |      |  |    |
| ector No.        | ector Nam   |     |     |          | ノ<br>5     | /    |      |                  |      |      |       |       |        | actor No    | rector Nan   | nector Cold |              | Ś         |    | ninal No.        | -    | 2   | 3   |      |     |     |       |      |  | J  |
| Conn             |             |     | ť   |          |            |      |      |                  |      |      |       |       |        |             |              | Con         |              | E I       |    | Term             |      |     |     |      |     |     |       |      |  | K  |
|                  |             |     |     |          |            |      |      | Name             |      | > =  |       | ~     | 1      |             | NSOR         |             |              |           |    | l Name           | ICS  | ISN | Rav | JCS  | NSL | QG2 | QG1   |      |  | L  |
| 25               | S CONTRO    | E S |     | (=       | 12 13      | 30   |      | Signa            |      |      |       |       |        | 202         | orgue se     | RAY         |              | 6 2 4     |    | Signa            | 2    | 2   | Ħ   | ō    | ō   | TR  | ТК    |      |  | M  |
| ю.<br>Е3         | lame EP     |     | //[ |          |            |      |      | Color of<br>Wire |      | 2    | ۲ a   |       | SHIELU |             | u.<br>ame TO | olor GF     |              |           |    | Color of<br>Wire | >    | ٩   | в   | 3    | ĸ   | σ   | Y     |      |  | Ν  |
| Connector N      | Connector N |     | £   |          |            |      |      | Terminal No      | Ţ    | - ;  | 2     | 5     | 30     | Connector N | Connector N  | Connector C |              | 日<br>H.S. |    | Terminal No      | -    | 2   | n   | 4    | 5   | 9   | 7     |      |  | 0  |
|                  |             |     |     |          |            |      |      |                  |      |      |       |       |        |             |              |             |              |           |    |                  |      |     |     |      |     | ALG | GIA00 | 10GB |  | Ρ  |

< ECU DIAGNOSIS >

Connector No.

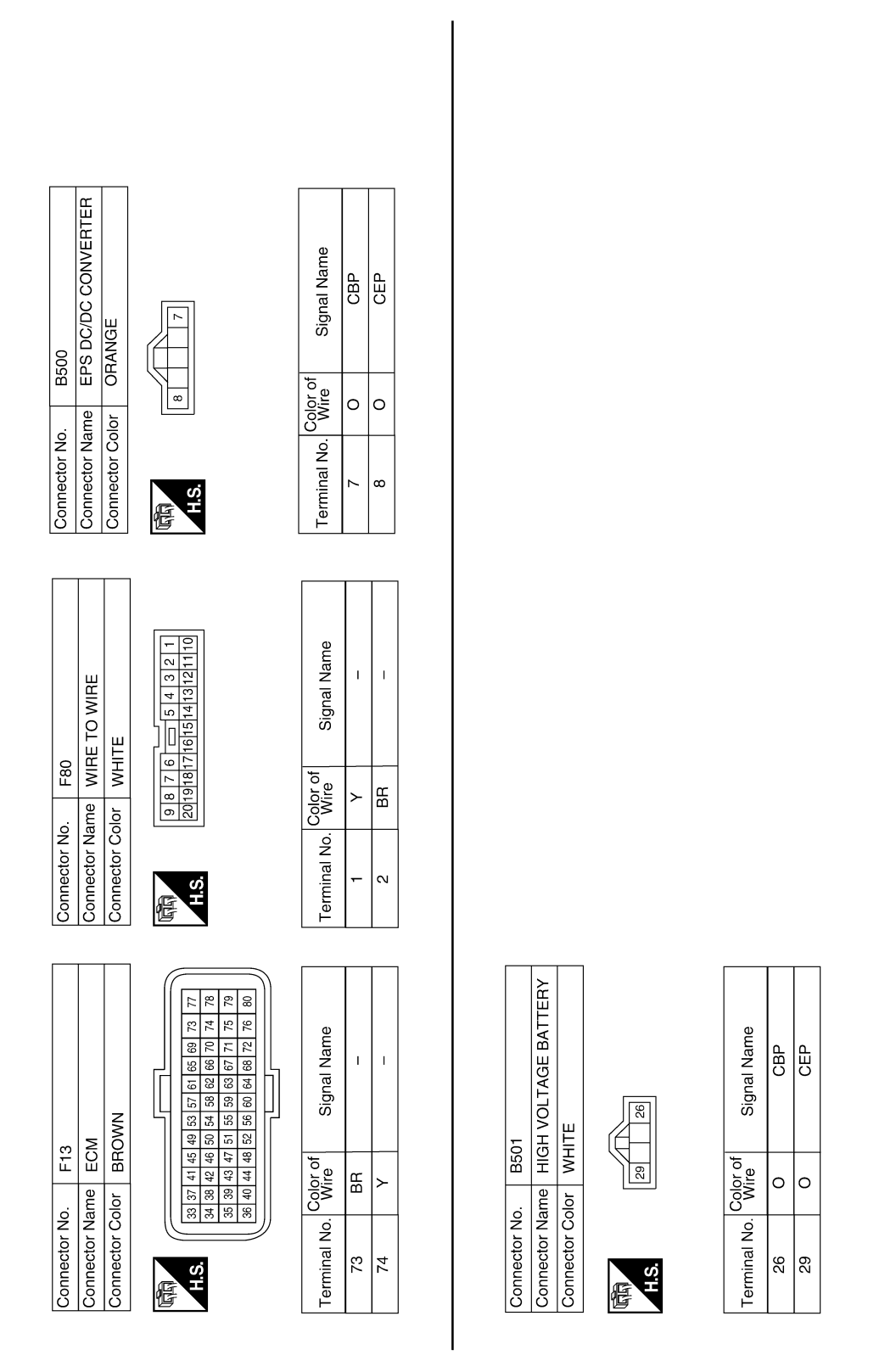

# Fail Safe

ALGIA0011GB

INFOID:000000003070559

EPS system

- If any malfunction occurs in EPS system, and control unit detects the malfunction, EPS warning lamp turns ON to indicate system malfunction.
- When EPS warning lamp is ON, vehicle enters a manual steering state (Control turning force steering wheel becomes heavy), fixed at a particular point or decreased simultaneously, to protect the system.

#### < ECU DIAGNOSIS >

#### NOTE:

While stopping or driving, EPS control unit decreases the output to EPS motor while extremely using the power steering function (e.g., full steering) for protecting EPS motor and EPS control unit (Protect overload status). While activating protect overload status, the assist torque gradually decreases, and the steering wheel turning force becomes heavy. The normal assist torque reactivates by not steering for approximately 10 minutes in READY mode state.

| Warn-<br>ing<br>lamp | DTC   |                   | Malfunction item                                             | Fail-safe                                                                                                    | С   |
|----------------------|-------|-------------------|--------------------------------------------------------------|----------------------------------------------------------------------------------------------------|-----|
| ON                   | C1601 | Battery power su  | pply                                                         |                                                                                                    |     |
| ON                   | C1604 | Torque sensor     |                                                              | Power assistance stops                                                                                       | D   |
| ON                   | C1606 | EPS motor         |                                                              |                                                                                                    |     |
| ON                   | C1607 | EPS control unit  | memory (EEPROM) system                                       | EPS motor angle sensor initialization and torque sensor cali-<br>bration data are set to the default values. | Е   |
| ON                   | C1608 | EPS control unit  | When temperature sensor in EPS control unit is open or short | Power assistance continues at certain temperature                                                            | _   |
|                      |       |                   | Other than the above                                         | Power assistance stops                                                                                       | F   |
| ON                   | C1609 | Vehicle speed sig | gnal                                                         | Amount of power assistance is fixed for a speed of 100 km/h (62 MPH).                                        | етс |
| ON                   | C1613 | Torque sensor ca  | alibration not performed                                     | _                                                                                                    | 510 |
| ON                   | C16A0 | HV ECU            |                                                              | Power accistance store                                                                                       |     |
| ON                   | C16A1 | EPS DC/DC conv    | verter                                                       | Power assistance stops                                                                                       | Н   |
| ON                   | C16A2 | EPS motor angle   | sensor initialization not performed                          | -                                                                                                    |     |
| ON                   | U0129 | Lost communicat   | ion with brake ECU                                           | Amount of power assistance is fixed for a speed of 100 km/h (62 MPH).                                        |     |
| ON                   | U0293 | Lost communicat   | tion with HV ECU                                             | Power assistance stops                                                                                       |     |

# **DTC Inspection Priority Chart**

If some DTCs are displayed at the same time, perform inspections one by one based on the following priority chart.

| Priority | Detected items (DTC)                                                                                                    |   |
|----------|----------------------------------------------------------------------------------------------------|---|
| 1        | U0129 LOST COMM (BRAKE)     U0293 LOST COMM (HV ECU)                                                                            | L |
| 2        | C1613 TQ SE CLB NOT PFRM     C16A2 ANG SE INT NOT PFM                                                                           |   |
| 3        | <ul> <li>C1601 BATTERY VOLT</li> <li>C1609 VHCL SPEED SIGNAL</li> <li>C16A0 HV ECU</li> <li>C16A1 EPS DCDC CONVERTER</li> </ul> | M |
| 4        | <ul> <li>C1604 TORQUE SENSOR</li> <li>C1606 EPS MOTOR</li> <li>C1607 EEPROM</li> <li>C1608 CONTROL UNIT</li> </ul>              | 0 |

# **DTC Index**

INFOID:000000003070561

INFOID:000000003070560

J

Κ

Ρ

| DTC   | Items<br>(CONSULT-III screen terms) | Reference             |
|-------|-------------------------------------|-----------------------|
| C1601 | BATTERY VOLT                        | STC-13, "Description" |
| C1604 | TORQUE SENSOR                       | STC-15, "Description" |
| C1606 | EPS MOTOR                           | STC-19, "Description" |

#### < ECU DIAGNOSIS >

| DTC   | Items<br>(CONSULT-III screen terms) | Reference             |
|-------|-------------------------------------|-----------------------|
| C1607 | EEPROM                              | STC-23, "Description" |
| C1608 | CONTROL UNIT                        | STC-25, "Description" |
| C1609 | VHCL SPEED SIGNAL                   | STC-27, "Description" |
| C1613 | TQ SE CLB NOT PFRM                  | STC-29, "Description" |
| C16A0 | HV ECU                              | STC-31, "Description" |
| C16A1 | EPS DCDC CONVERTER                  | STC-33, "Description" |
| C16A2 | ANG SE INT NOT PFM                  | STC-37, "Description" |
| U0129 | LOST COMM (BRAKE)                   | STC-39, "Description" |
| U0293 | LOST COMM (HV ECU)                  | STC-40, "Description" |

# SYMPTOM DIAGNOSIS EPS SYSTEM SYMPTOMS

# Symptom Table

INFOID:000000003070562

А

If EPS warning lamp turns ON, perform self-diagnosis.

| Symptom                                                                                                | Condition                                                                               | Check item                                                                                                    | Reference                                                                   | С                                            |   |
|----------------------------------------------------------------------------------------------------|-----------------------------------------------------------------------------------------|----------------------------------------------------------------------------------------------------|-----------------------------------------------------------------------------|----------------------------------------------|---|
| Steering wheel turning force is/was heavy                                                              | <ul> <li>While stopping or driving</li> <li>Steering wheel turning</li> </ul>           | Front tires (Tire pressure, wear condition)                                                                                                    | WT-38, "Tire"                                                               |                                              |   |
|                                                                                                    |                                                                                         | Front wheel alignment                                                                                                    | FSU-6, "Inspec-<br>tion and Adjust-<br>ment"                                | D                                            |   |
|                                                                                                    |                                                                                         | Front suspension (Ball joint)                                                                                                    | FSU-11, "Re-<br>moval and Instal-<br>lation"                                | E                                            |   |
|                                                                                                    |                                                                                         | Steering gear assembly (Torque sensor, EPS mo-<br>tor, EPS motor angle sensor)                                                                              | ST-12, "Explod-<br>ed View"                                                 | F                                            |   |
|                                                                                                    |                                                                                         | Steering column assembly                                                                                                    | <u>ST-9, "Exploded</u><br><u>View"</u>                                      |                                              |   |
|                                                                                                    |                                                                                         | Battery and power supply circuit                                                                                                    | PG-4, "Work<br>Flow"                                                        | ST                                           |   |
|                                                                                                    |                                                                                         | Power supply for EPS control unit                                                                                                    | STC-43, "Refer-<br>ence Value"                                              | Н                                            |   |
|                                                                                                    |                                                                                         | Harness and connector (Between EPS control unit and EPS DC/DC converter)                                                                                    | <u>STC-33, "Diag-</u><br>nosis Procedure"                                   |                                              |   |
|                                                                                                    |                                                                                         | EPS control unit                                                                                                    | STC-43, "Refer-<br>ence Value"                                              |                                              |   |
|                                                                                                    |                                                                                         | Vehicle condition (Steering wheel is turned from left<br>to right repeatedly while vehicle stopped or heavy<br>load is continuously applied to the vehicle) | STC-10, "CON-<br>SULT-III Func-<br>tion (EPS)"                              | J                                            |   |
|                                                                                                    |                                                                                         | EPS motor angle sensor initialization and torque<br>sensor calibration                                                                                      | STC-5, "EPS<br>MOTOR ANGLE<br>SENSOR INI-<br>TIALIZATION                    | K                                            |   |
|                                                                                                    |                                                                                         |                                                                                                    | AND TORQUE<br>SENSOR CALI-<br>BRATION : Spe-<br>cial Repair<br>Requirement" | L                                            |   |
|                                                                                                    |                                                                                         | Front tires (Tire pressure, wear condition)                                                                                                    | <u>WT-38, "Tire"</u>                                                        | M                                            |   |
| Steering wheel turning force is differ-<br>ent between right and left, or uneven<br>(torque variation) | <ul> <li>While stopping or<br/>driving</li> <li>Steering wheel turn-<br/>ing</li> </ul> | Front wheel alignment FSU                                                                                                    | FSU-6, "Inspec-<br>tion and Adjust-<br>ment"                                | N                                            |   |
|                                                                                                    |                                                                                         | 5                                                                                                    | Front suspension (Ball joint)                                               | FSU-11, "Re-<br>moval and Instal-<br>lation" | 0 |
|                                                                                                    |                                                                                         | Steering gear assembly (Torque sensor, EPS mo-<br>tor, EPS motor angle sensor)                                                                              | ST-12, "Explod-<br>ed View"                                                 |                                              |   |
|                                                                                                    |                                                                                         | Steering column assembly                                                                                                    | ST-9, "Exploded<br>View"                                                    | Ρ                                            |   |
|                                                                                                    |                                                                                         | EPS control unit                                                                                                    | STC-43, "Refer-<br>ence Value"                                              |                                              |   |

# **EPS SYSTEM SYMPTOMS**

#### < SYMPTOM DIAGNOSIS >

| Symptom                                                                                    | Condition                                                                     | Check item                                                                     | Reference                                      |
|--------------------------------------------------------------------------------------------|-------------------------------------------------------------------------------|--------------------------------------------------------------------------------|------------------------------------------------|
|                                                                                            |                                                                               | Front suspension (Ball joint)                                                  | FSU-11, "Re-<br>moval and Instal-<br>lation"   |
|                                                                                            |                                                                               | Wheel sensor                                                                   | BRC-187, "In-<br>spection"                     |
| Steering wheel turning force does not change according to vehicle                          | <ul> <li>While driving</li> <li>Steering wheel turning</li> </ul>             | Brake ECU                                                                      | BRC-5, "Work<br>Flow"                          |
| speed, or steering wheel does not<br>return smoothly                                       |                                                                               | Steering gear assembly (Torque sensor, EPS mo-<br>tor, EPS motor angle sensor) | <u>ST-12, "Explod-</u><br>ed View"             |
|                                                                                            |                                                                               | EPS control unit                                                               | STC-43, "Refer-<br>ence Value"                 |
|                                                                                            |                                                                               | CAN communication line                                                         | LAN-16, "Trou-<br>ble Diagnosis<br>Flow Chart" |
| Scratch sound occur when turning the steering wheel                                        | <ul> <li>While driving (Low speed)</li> <li>Steering wheel turning</li> </ul> | Steering gear assembly (EPS motor)                                             | <u>ST-12, "Explod-</u><br>ed View"             |
|                                                                                            |                                                                               | Steering column assembly                                                       | <u>ST-9, "Exploded</u><br><u>View"</u>         |
| Shrill sound (squeaking) occur when turning the steering wheel                             | <ul> <li>While stopped</li> <li>Steering wheel turning (Slowly)</li> </ul>    | Steering gear assembly (EPS motor)                                             | <u>ST-12, "Explod-</u><br>ed View"             |
| Steering wheel vibrates and noise<br>when turning the steering wheel<br>from left to right | <ul> <li>While stopped</li> <li>Steering wheel turning</li> </ul>             | Steering gear assembly (EPS motor)                                             | <u>ST-12, "Explod-</u><br>ed View"             |
|                                                                                            |                                                                               | Steering column assembly                                                       | ST-9, "Exploded<br>View"                       |
|                                                                                            | READY mode state                                                              | CAN communication line                                                         |                                                |
| EPS warning lamp does not turn<br>OFF several seconds after READY<br>mode                  |                                                                               | Ignition power supply circuit                                                  | <u>STC-41, "Diag-</u>                          |
|                                                                                            |                                                                               | Combination meter                                                              | nosis Procedure"                               |
|                                                                                            |                                                                               | EPS control unit                                                               |                                                |

#### < SYMPTOM DIAGNOSIS >

# NORMAL OPERATING CONDITION

#### Description

INFOID:000000003070563

#### PROTECT OVERLOAD STATUS

While stopping or driving, EPS control unit decreases the output to EPS motor while extremely using the power steering function (e.g., full steering) for protecting EPS motor and EPS control unit (Protect overload status). While activating protect overload status, the assist torque gradually decreases, and the steering wheel turning force becomes heavy. The normal assist torque reactivates by not steering for approximately 10 minutes in ignition switch OFF state.

STC

А

В

D

Е

F

Н

J

Κ

L

Μ

Ν

Ο

Ρ

# < PRECAUTION > PRECAUTION PRECAUTIONS

Precautions For High-Voltage System

INFOID:000000003070564

INFOID:000000003070565

Refer to GI-24, "Precautions For High-Voltage System".

#### Precautions for Inspecting the Hybrid Control System

Before inspecting the high-voltage system or disconnecting the low voltage connector of the inverter with
converter assembly, take safety precautions, such as wearing insulated gloves and removing the service
plug grip to prevent electrical shocks. Make sure to turn the ignition switch OFF before removing the service
plug grip. After removing the service plug grip, put it in your pocket to prevent other technicians from accidentally reconnecting it while you are working on the high-voltage system.

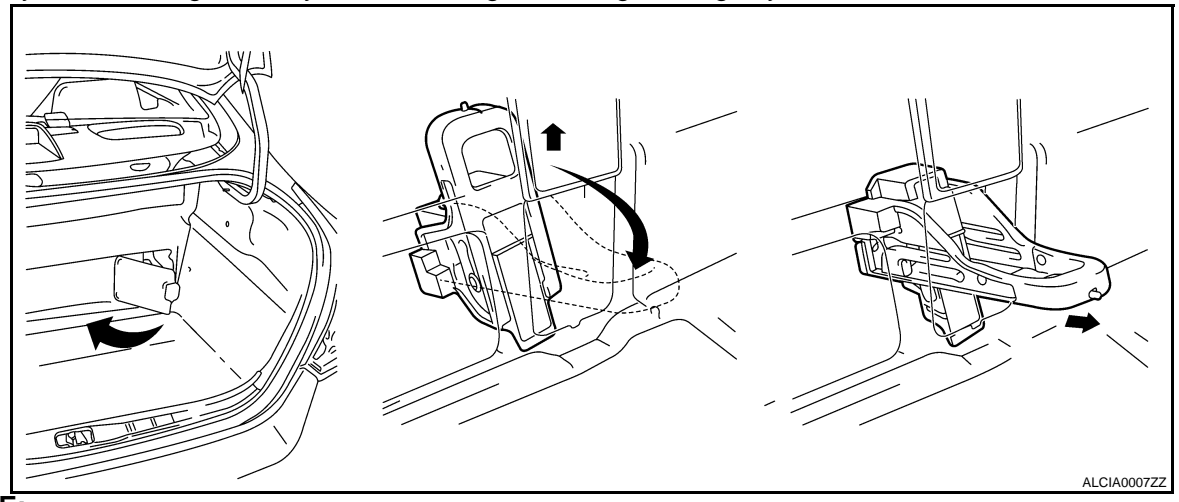

#### NOTE:

Turning the ignition switch ON (READY) with the service plug grip removed could cause a malfunction. Do not turn the ignition switch ON (READY) unless instructed by the service manual.

• After disconnecting the service plug grip, wait for at least 10 minutes before touching any of the high-voltage connectors or terminals.

#### NOTE:

Waiting for at least 10 minutes is required to discharge the high-voltage capacitor inside the inverter with converter assembly.

- Turn the ignition switch OFF, wear insulated gloves, and disconnect the negative terminal of the auxiliary battery before touching any of the orange-colored wires of the high-voltage system.
- Turn the ignition switch OFF before performing any resistance checks.
- Turn the ignition switch OFF before disconnecting or reconnecting any connectors.

### Precaution for Supplemental Restraint System (SRS) "AIR BAG" and "SEAT BELT PRE-TENSIONER"

The Supplemental Restraint System such as "AIR BAG" and "SEAT BELT PRE-TENSIONER", used along with a front seat belt, helps to reduce the risk or severity of injury to the driver and front passenger for certain types of collision. This system includes seat belt switch inputs and dual stage front air bag modules. The SRS system uses the seat belt switches to determine the front air bag deployment, and may only deploy one front air bag, depending on the severity of a collision and whether the front occupants are belted or unbelted. Information necessary to service the system safely is included in the "SRS AIRBAG" and "SEAT BELT" of this

# Service Manual.

- To avoid rendering the SRS inoperative, which could increase the risk of personal injury or death in the event of a collision which would result in air bag inflation, all maintenance must be performed by an authorized NISSAN/INFINITI dealer.
- Improper maintenance, including incorrect removal and installation of the SRS, can lead to personal injury caused by unintentional activation of the system. For removal of Spiral Cable and Air Bag Module, see the "SRS AIRBAG".

# PRECAUTIONS

< PRECAUTION >

• Do not use electrical test equipment on any circuit related to the SRS unless instructed to in this Service Manual. SRS wiring harnesses can be identified by yellow and/or orange harnesses or harness connectors.

Service Notice or Precautions for EPS System

#### **CAUTION:**

Check the following item when performing the trouble diagnosis.

- Check any possible causes by interviewing the symptom and it's condition from the customer if any malfunction, such as EPS warning lamp is turned ON, occurs.
- Check if air pressure and size of tires are proper, the specified part is used for the steering wheel, and control unit is genuine part.
- Check if the connection of steering column assembly and steering gear assembly is proper (there is not looseness of mounting bolts, damage of rods, boots or sealants, and leakage of grease, etc.).
- Check if the wheel alignment is adjusted properly.
- Check if there is any damage or modification to suspension or body resulting in increased weight or altered ground clearance.
- Check if installation conditions of each link and suspension are proper.
- Check if the battery voltage is proper.
- Check connection conditions of each connector are proper.
- Before connecting or disconnecting the EPS control unit harness connector, turn ignition switch "OFF" and disconnect battery ground cable. Because battery voltage is applied to EPS control unit even if ignition switch is turned "OFF".

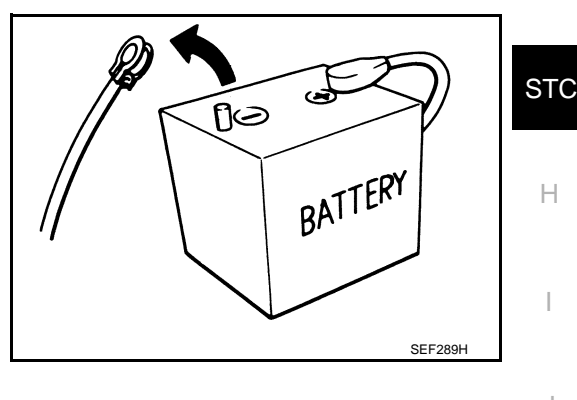

А

В

F

Κ

INFOID:000000003070567

• When connecting or disconnecting pin connectors into or from EPS control unit, take care not to damage pin terminals (bend or break).

When connecting pin connectors, make sure that there are no bends or breaks on EPS control unit pin terminal.

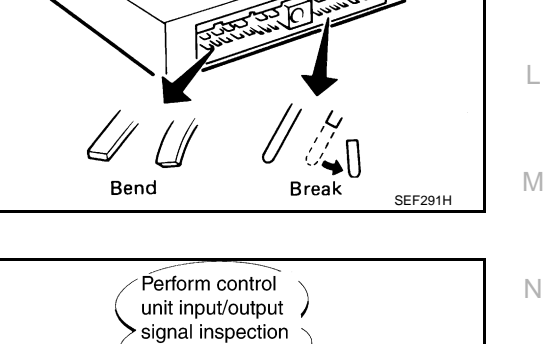

- Before replacing EPS control unit, perform EPS control unit input/output signal inspection and make sure whether EPS control unit functions properly or not. Refer to <u>STC-43, "Reference Value"</u>.
- If EPS control unit is replaced, always install new one.
- Once EPS control unit is used, it stores vehicle's data, which are non-erasable. Never use EPS control unit of other vehicles.
- Perform EPS motor angle sensor initialization and torque sensor calibration when replacing EPS control unit. Refer to <u>STC-5</u>, "EPS MOTOR ANGLE SENSOR INITIALIZATION AND TORQUE SENSOR CALIBRATION : Special Repair Requirement".

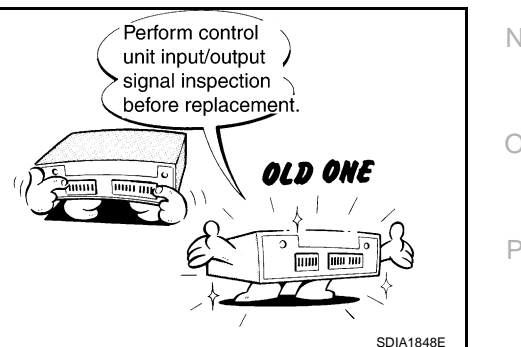

# < ON-VEHICLE REPAIR > **ON-VEHICLE REPAIR EPS CONTROL UNIT**

**Exploded View** 

INFOID:000000003070568

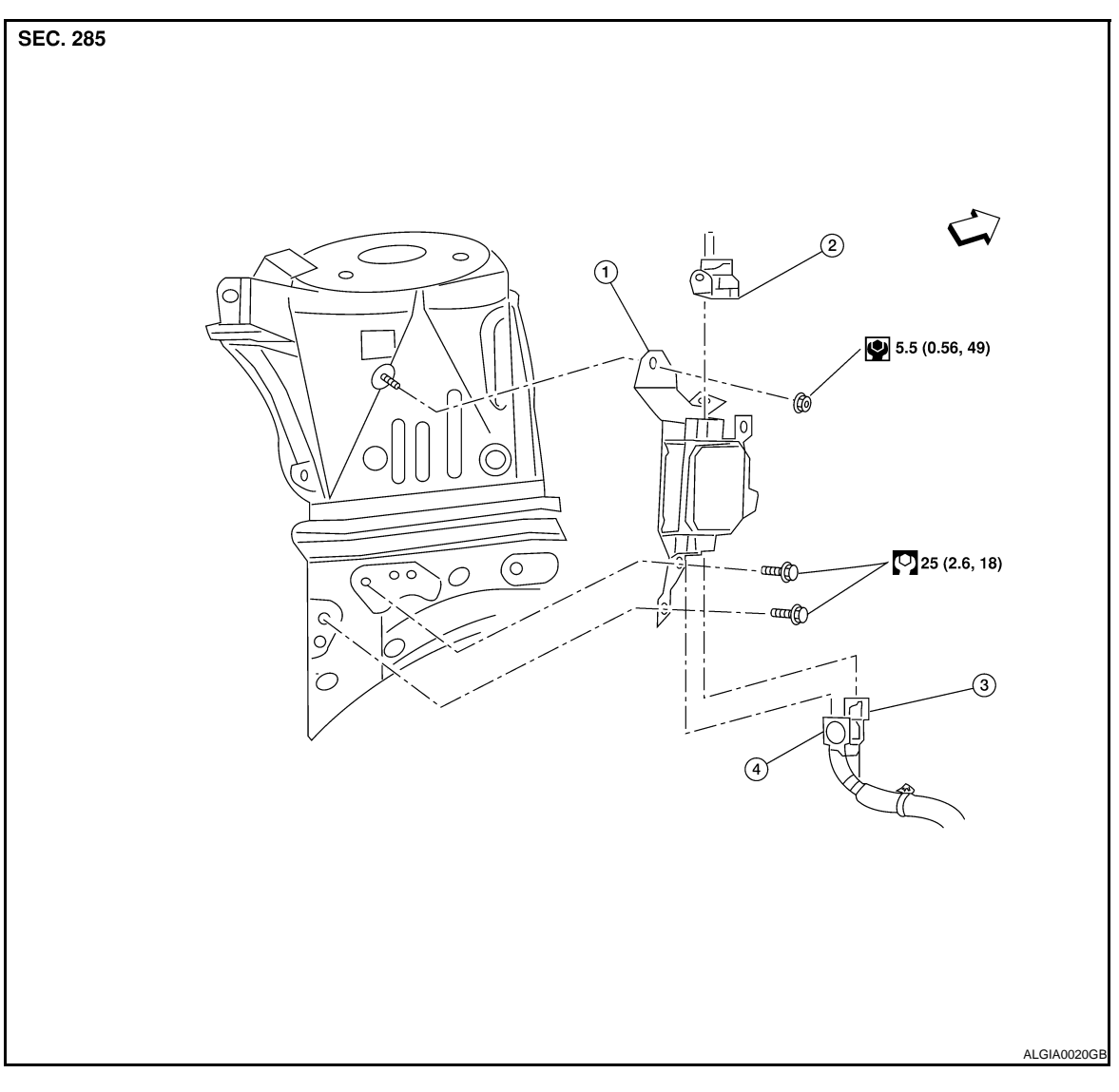

- 1. EPS control unit
- EPS DC/DC converter connector 3. EPS sensor connector 2.
- 4. EPS motor connector
- ⇐: Front
- Removal and Installation

#### Removal

- Remove the engine cover. 1.
- Remove the front wiper arm cover and wiper assembly. Refer to WW-41, "FRONT WIPER DRIVE 2. ASSEMBLY : Removal and Installation"
- 3. Remove the cowl top weatherstrip.
- 4. Remove the cowl top end caps. Refer to EXT-17, "Removal and Installation"
- 5. Remove the cowl top finisher assembly. Refer to EXT-17, "Removal and Installation"
- Disconnect washer hose. 6.
- 7. Remove strut brace.

# **STC-58**

INFOID:000000003070569

#### < ON-VEHICLE REPAIR >

- 8. Remove the wiper motor and connecting rod assembly. Refer to <u>WW-41</u>, <u>"FRONT WIPER DRIVE</u> <u>ASSEMBLY : Removal and Installation"</u>.
- 9. Remove the left cowl extension.
- 10. Remove air cleaner duct, blow-by hose and air cleaner duct hose. Refer to <u>EM-23, "Removal and Installa-</u> tion".
- 11. Disconnect the MAF sensor connector.
- 12. Remove the fuse and fusible link box.
- 13. Disconnect harness clips.
- 14. Disconnect the EPS DC/DC converter connector (2), EPS sensor connector (3), and EPS motor connector (4) from the EPS ECU (1).

NOTE:

For EPS DC/DC converter connector (2) and EPS motor connector (4), perform the following:

- Pull lock plate (5) up until it stops.
- Turn the lock lever (6) until it stops.
- Pull the connector to disconnect it.
- 15. Remove the EPS control unit nut and bolts and EPS control unit.

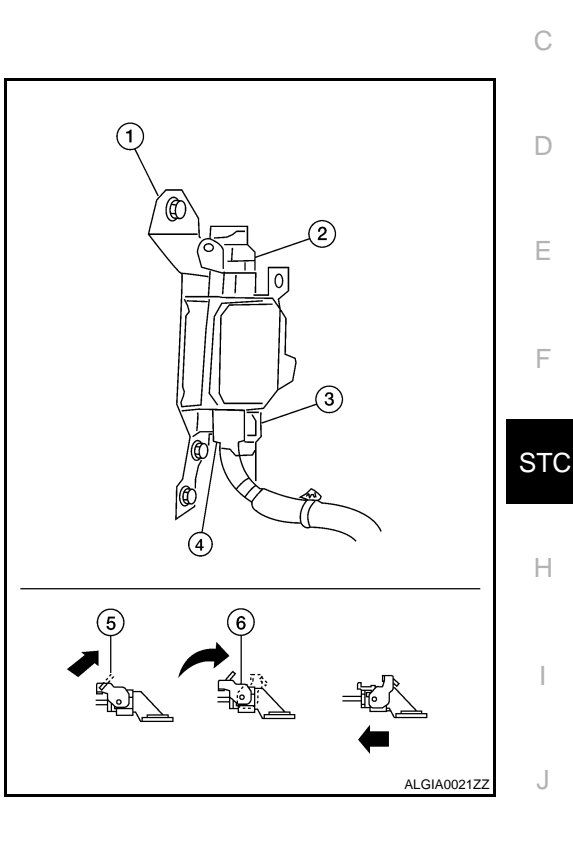

А

В

Κ

L

Μ

Ν

Ρ

Installation Installation is in the reverse order of removal.

# **EPS DC/DC CONVERTER**

#### < ON-VEHICLE REPAIR >

# **EPS DC/DC CONVERTER**

# **Exploded View**

INFOID:000000003070570

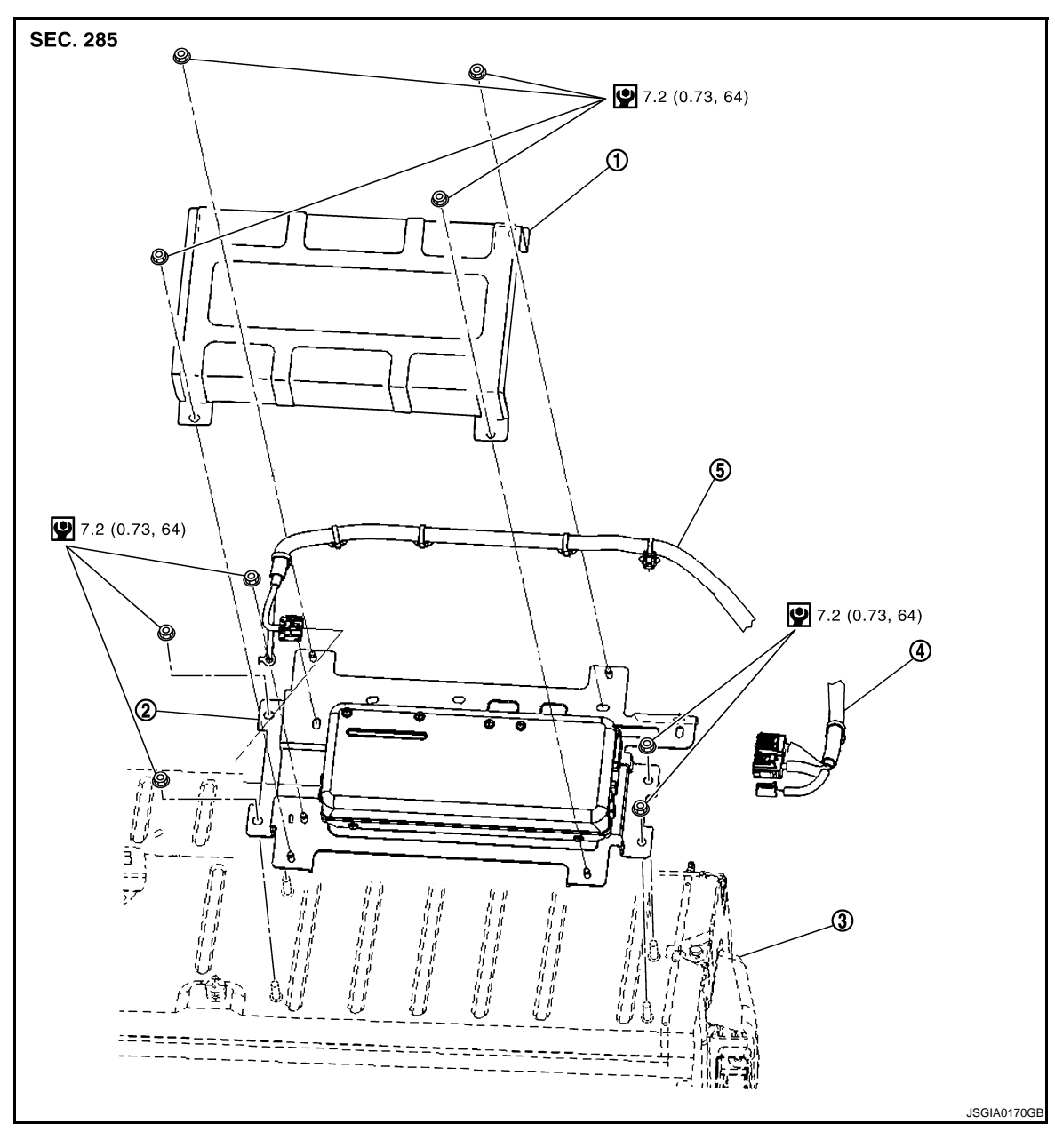

- 1. EPS DC/DC converter cover
- EPS DC/DC converter 2.
- 3. High voltage battery assembly

- 4. EPS motor power line (42 V)
- 5. EPS motor power line (245 V)

INFOID:000000003070571

# **Removal and Installation**

#### Removal

- Pull the service plug to disconnect high voltage battery. 1.
- 2. Remove rear seat. Refer to SE-20, "Removal and Installation"
- 3. Remove EPS DC/DC converter cover nuts and remove the cover.
- 4. Remove nut of shield earth.
- 5. Disconnect EPS motor power line (245 V) connector and clip.
- Disconnect EPS motor power line ground. 6.

# **EPS DC/DC CONVERTER**

| < ON-VEHICLE REPAIR >                                                                |   |
|--------------------------------------------------------------------------------------|---|
| 7. Disconnect EPS motor power line (42 V) connector and clip.                        | _ |
| <ol><li>Remove EPS DC/DC converter nuts and remove the converter assembly.</li></ol> | A |
| Installation                                                                         |   |
| Installation is in the reverse order of removal.                                     |   |
|                                                                                      |   |
|                                                                                      |   |
|                                                                                      | С |
|                                                                                      |   |
|                                                                                      | D |
|                                                                                      |   |
|                                                                                      | _ |
|                                                                                      | E |
|                                                                                      |   |
|                                                                                      | F |

STC

Н

I

J

Κ

L

Μ

Ν

0

Ρ